## FMADIO20G Gen3

## Introduction

#### Hardware

#### FMADIO 20G Gen3

The FMADIO 20G packet capture device is our entry level full sustained line rate 10Gbit capture to cache packet capture / packet sniffer devices. It is a compact 1U 650mm deep chassis featuring 3.2 nanosecond resolution hardware packet time stamps and sub 100ns world time accuracy via PTPv2 and PPS.

In addition there is 1-4TB of high bandwidth SSD flash storage which is written back into 16-64TB of raw magnetic disk drives. The system is unique by combining a hybrid SSD / HDD storage architecture to gain maximum cost savings with maximum disk storage and still be capable of sustained up to 4TB worth of line rate capture without any packet drops.

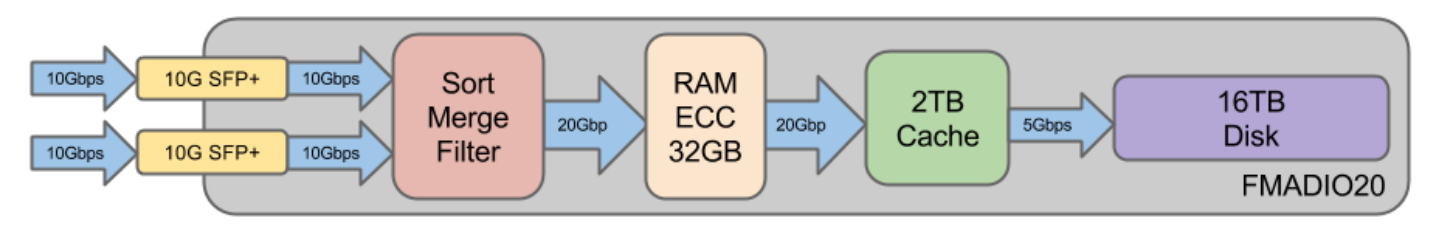

FMADIO20G Gen3 Block Architecture

## System SKU

#### FMADIO20G Gen3 Capture SKU

Capture only SKUS have 32 CPUs and 32GB of DDR4 RAM

| SKU                  | Description                                                  |
|----------------------|--------------------------------------------------------------|
| FMAD-20Gv3-1U-1T-16T | FMAD20v3 1U 1TB Cache / 16TB Storage Packe<br>Capture System |
| FMAD-20Gv3-1U-4T-40T | FMAD20v3 1U 1TB Cache / 40TB Storage Packe<br>Capture System |
| FMAD-20Gv3-1U-4T-64T | FMAD20v3 1U 4TB Cache / 16TB Storage Packe<br>Capture System |

#### FMADIO20G Gen3 Analytics SKU

Analytics SKU have 96 CPUs and 386GB of DDR4 RAM, designed for on-system PCAP network processing

| SKU                            | Description                                                                                       |
|--------------------------------|---------------------------------------------------------------------------------------------------|
| FMAD-20Gv3-1U-4T-40T-ANALYTICS | FMAD20v3 1U 4TB Cache / 40TB Storage Packe<br>Capture Analytics System 2.1Ghz 96CPU + 384G<br>RAM |

## Hardware

FMADIO 20G Gen3 1U System

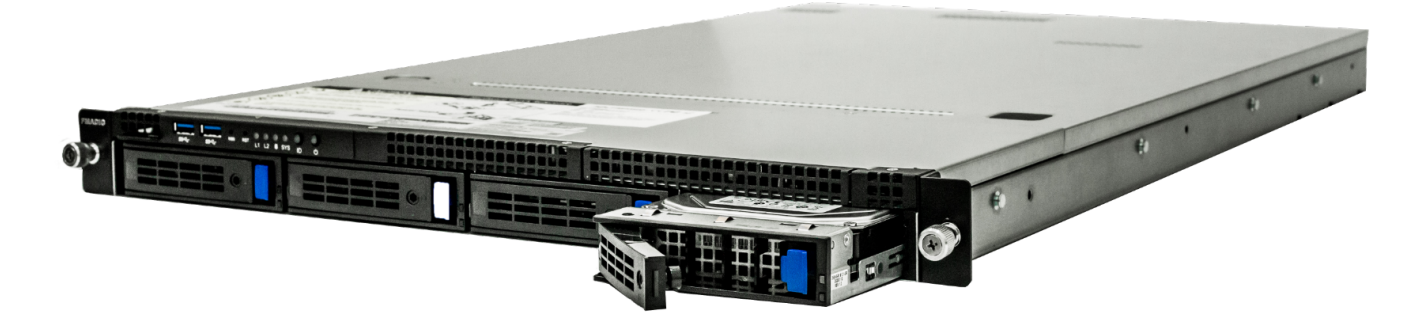

FMADIO 20G Gen3 1U Packet Capture System

FMADIO 20G Gen3 2U System

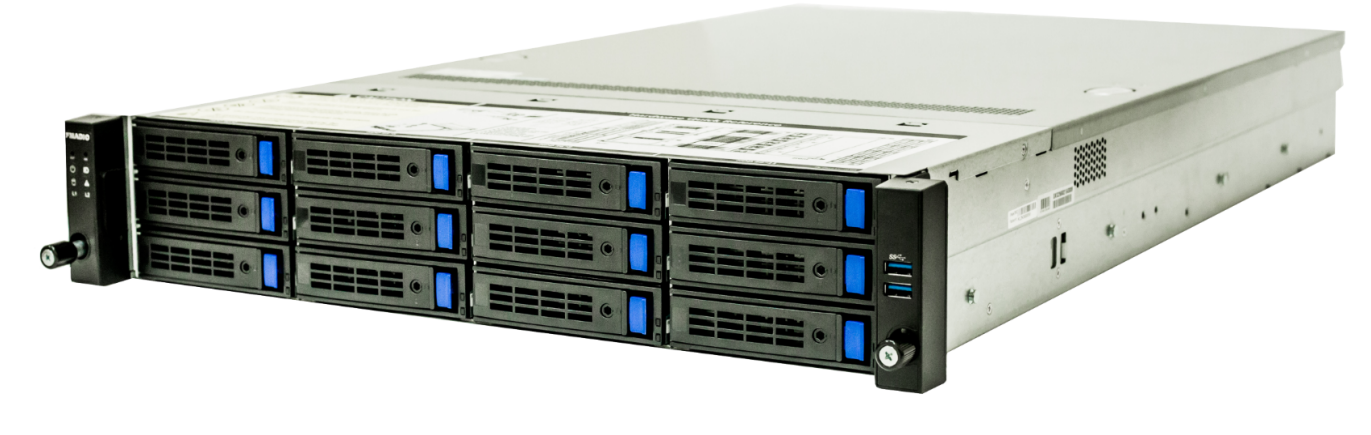

FMADIO 20G Gen3 2U Packet Capture System

\_\_\_\_\_

Φſ

ſ

۲

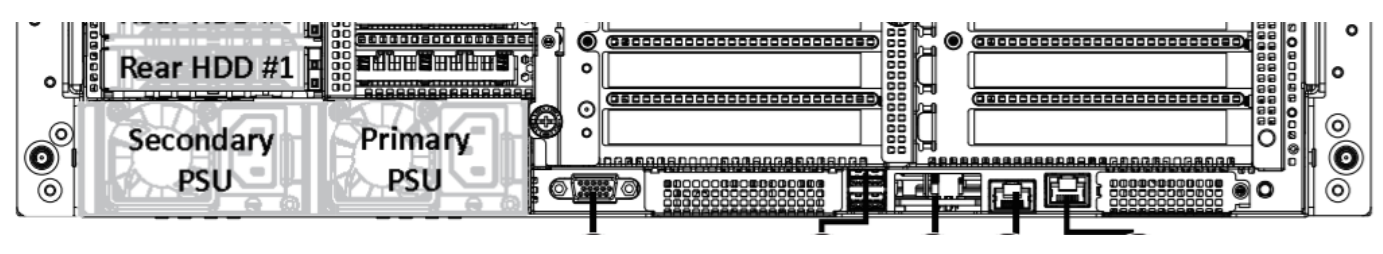

FMADIO 20G 2U Rear view

## **Power Consumption**

FMADIO20G Gen2 1U System

| SKU          | Description                      | Average | Max  |
|--------------|----------------------------------|---------|------|
| Capture 1U   | System Idle                      | 150W    | 300W |
| Capture 1U   | Full 20Gbps Sustained Capture    | 200W    | 300W |
| Capture 2U   | System Idle                      |         |      |
| Capture 2U   | Full 20Gbps Sustained<br>Capture |         |      |
| Analytics 1U | System Idle                      |         |      |
| Analytics 1U | Full 20GBps Sustained<br>Capture |         |      |
| Analytics 1U | 96 CPUs maximum processing       |         |      |

#### **1U Capture Idle Power Consumption**

FW: 7256 (2021/7/10)

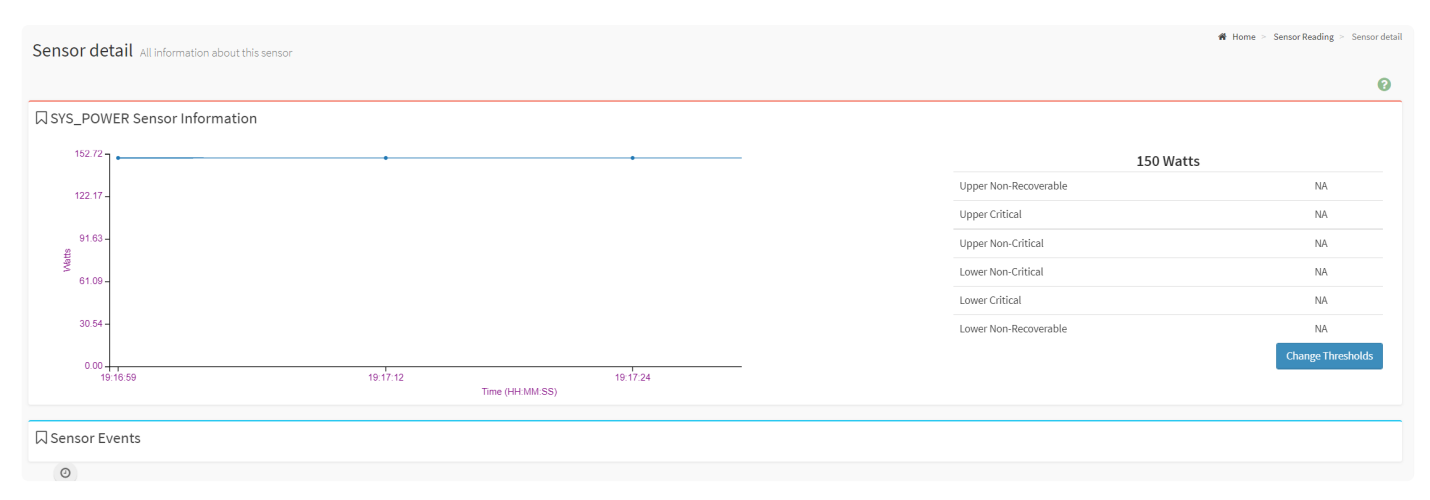

FMADIO20G Gen3 1U Power Consumption Idle

#### **1U Capture Full Capture Power consumption**

FW: 7256 (2021/7/10)

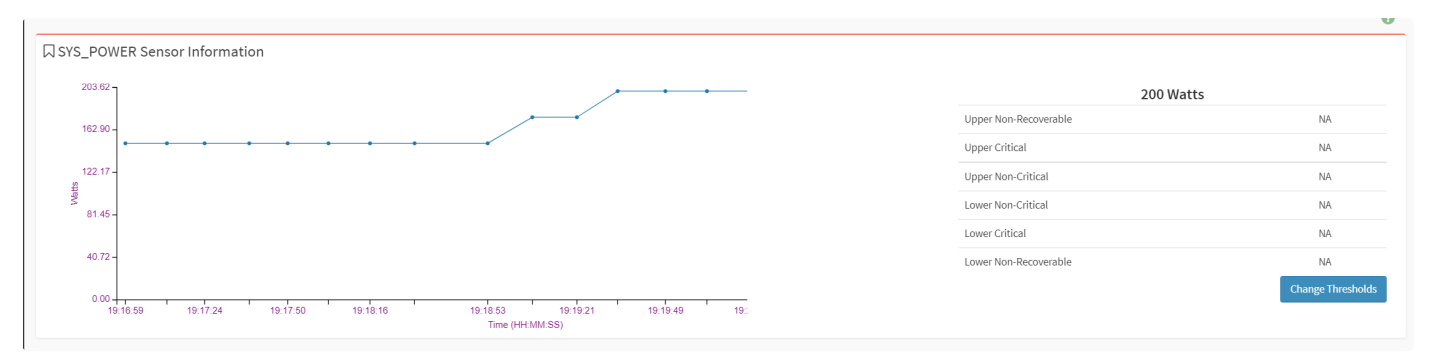

FMADIO20G Gen3 1U Power Consumption Full Capture

#### **1U Maximum Power Consumption**

FW: 7256 (2021/710)

| Power Consumption Reading     |
|-------------------------------|
| Current Power Consumption (W) |
| 200                           |
| Minimal Power Consumption (W) |
| 128                           |
| Maxmal Power Consumption (W)  |
| 255                           |
| Average Power Consumption (W) |
| 170                           |
|                               |

## **Network Port Layout**

#### FMADIO 20G Gen3 1U Capture Port layout

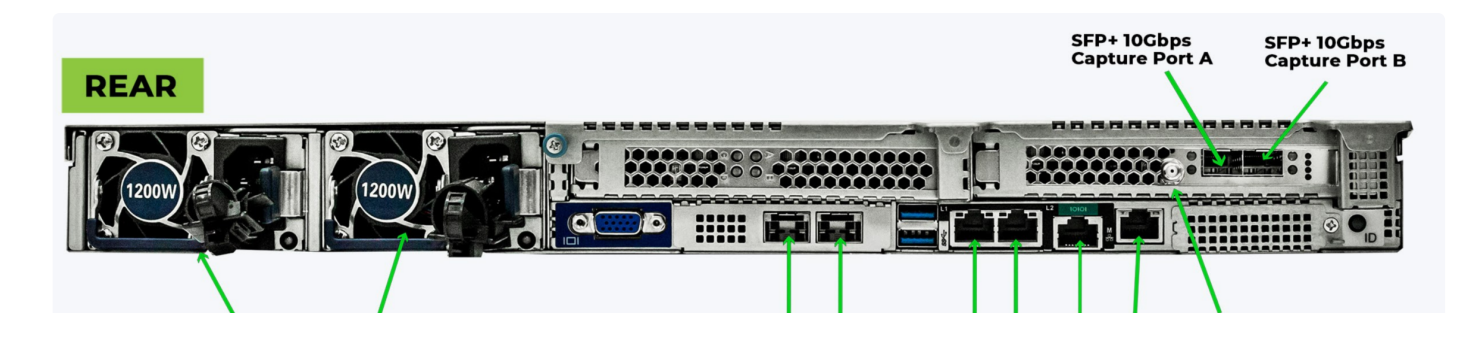

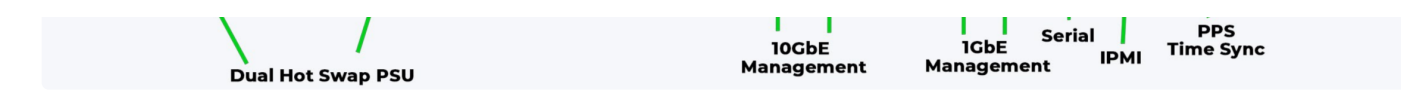

FMADIO 20G Gen3 1U Analytics Port Layout

# tbd\*

#### FMADIO 20G Gen3 2U Capture Port layout

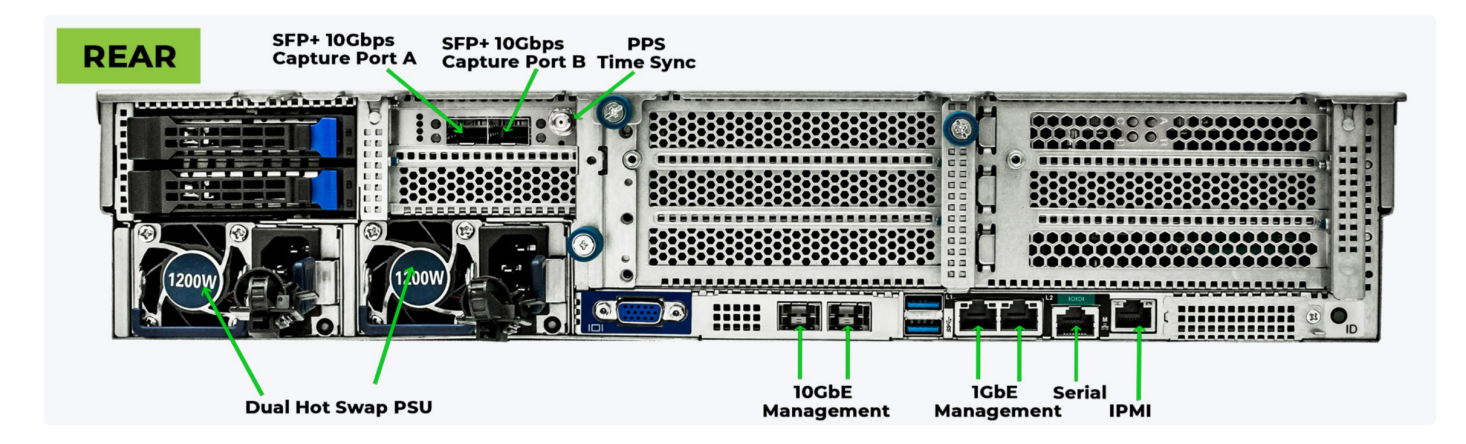

## Performance

The performance of a capture system can be characterized in a number of different ways. We provide the following performance dimensions

## Microburst Capture Speed ( < 500msec )

This is the short time burst capture rate of the system. For the 100G Gen2 system this is burst capture rate that fills up the DDR buffer on the FMAD FPGA Capture card.

## **Burst Capture Speed ( < 10min)**

For the 100G Gen2 FMADIO Packet Capture system, all storage is on high speed NVMe SSDs, so the Burst Capture Speed is the same as the Sustained Capture Speed.

FMADIO 20G and 40G systems use a mixture of SSD and magnetic disk storage, so for those systems the Burst Capture Speed is higher than the Sustained Capture Speed.

## Sustained Capture Speed (24/7)

We indicate this as the sustained capture rate, i.e. the capture rate that a system can sustain 24/7 without any packet loss. As mixing capture with downloads effects the capture speed, this performance metric is *Capture Only* with no simultaneous/concurrent downloads.

## **Capture and Download Speed**

Performance metric is assuming no bottlenecks on the egress (download client) what is the capture performance while simultaneously downloading.

## **Download Only speed**

The other metric is Download only speed. This metric is used to calculate the maximum rate data can be moved off the device over 10G or 40G ethernet.

## FMADIO 20G 2U System

FMADIO 20G 2U Packet Capture system has 4TB of SSD Cache and 48TB-216TB worth of HDD Magnetic storage.

#### Compression Enabled, CRC Check, No Download

The default setting has Compression and CRC checks enabled. Its designed to get maximum total storage capacity via the use of compression and CRC Checks for data integrity. This specific dataset is incompressible, thus the writeback performance is the raw hardware performance.

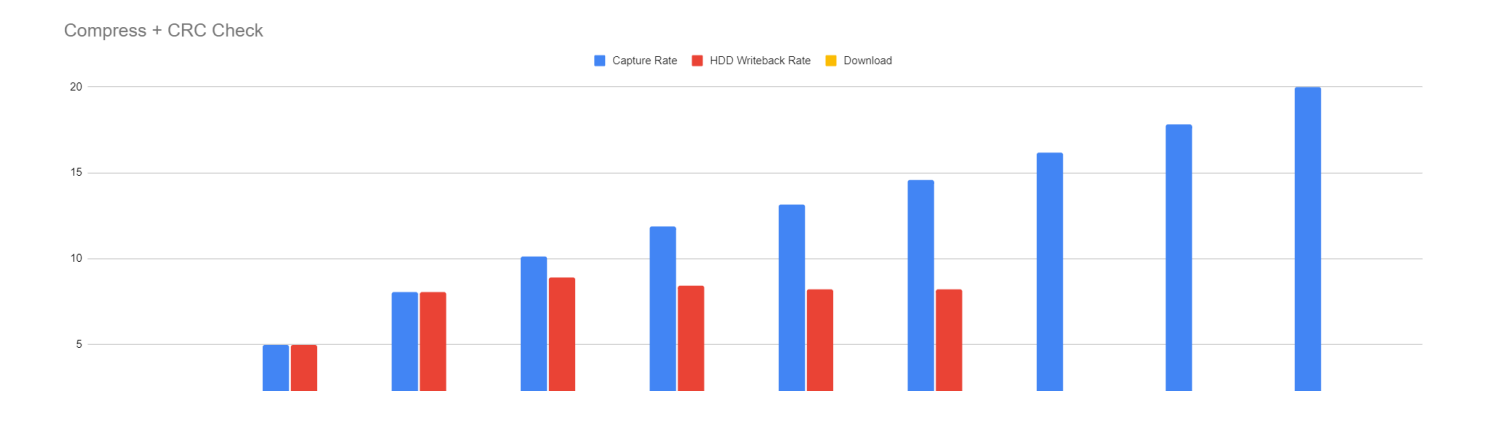

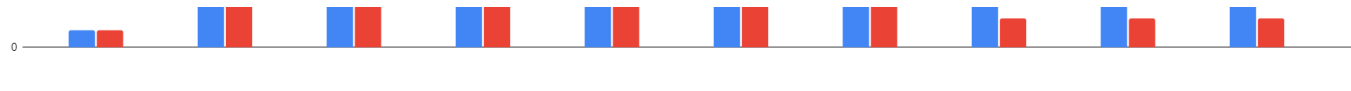

FMADIO20G 2U Default Performance

Testing: FMADIO20Gv3-2U-48TB System

#### Compression + CRC Check + Download (SSD)

Compression and CRC checks enabled and downloads that hit the SSD cache. e.g Download data is on SSDs and does not require access to the HDD. Download is using localhost to remove network performance from the test.

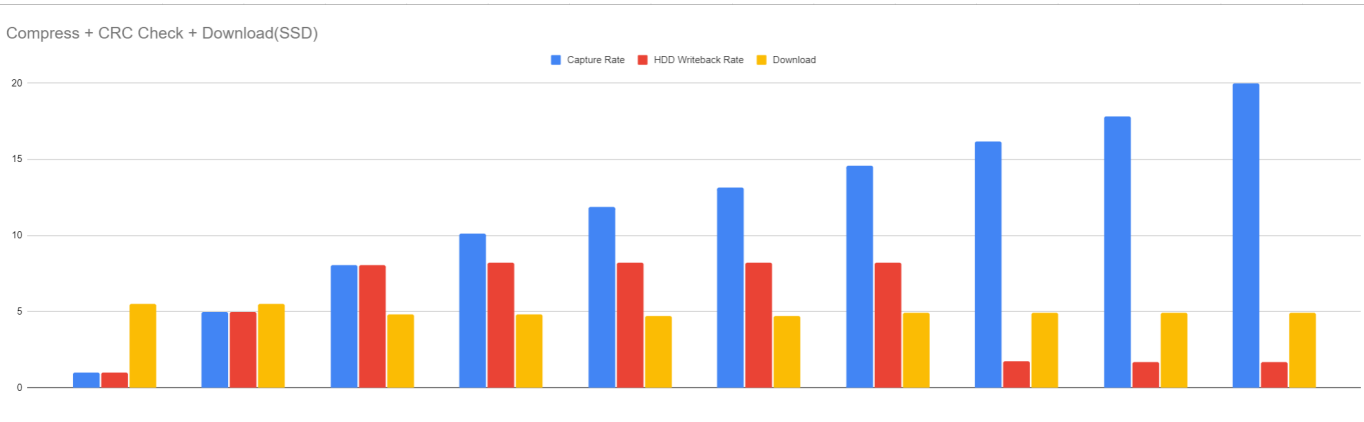

FMADIO20G 2U Default Performance Capture + Download(SSD)

Testing: FMADIO20Gv3-2U-48TB System

#### Compression + CRC Check + Download (HDD)

There is a difference when downloading from SSD cache vs HDD storage, as seen below. When a download has to fetch data from HDD magnetic storage, it dramatically effects the throughput of the HDD writeback. This is physical limitation of magnetic storage, as its a physical spinning disk which has poor random IO access performance. This is clearly seen in the significantly lower writeback and download speed, as shown below.

| Compress + CRC Check + Download(HDD) |      |                          |                   |  |   |  |   |  |  |  |
|--------------------------------------|------|--------------------------|-------------------|--|---|--|---|--|--|--|
|                                      | Capt | ture Rate 📕 HDD Writebac | k Rate 📒 Download |  |   |  |   |  |  |  |
| 20                                   |      |                          |                   |  |   |  |   |  |  |  |
|                                      |      |                          |                   |  | _ |  |   |  |  |  |
| 15                                   |      |                          |                   |  |   |  |   |  |  |  |
|                                      |      |                          |                   |  |   |  |   |  |  |  |
| 10                                   |      |                          |                   |  |   |  |   |  |  |  |
|                                      |      |                          |                   |  |   |  |   |  |  |  |
| 5                                    | _    |                          |                   |  |   |  | _ |  |  |  |
|                                      |      |                          |                   |  |   |  |   |  |  |  |
| 0                                    |      |                          |                   |  |   |  |   |  |  |  |

FMADIO20G 2U Default Performance Capture + Download(HDD)

Testing: FMADIO20Gv3-2U-48TB System

This setting shows Writeback performance optimized mode per

https://docs.fmad.io/fmadio-documentation/v/fmadio20v3/settings/writeback#maximum-sustained-capture-rate).

This setup both Burst Capture and Sustained Capture rates @ 10Gbps are possible across the entire storage. However above 10Gbps Burst Capture is limited to SSD size (4TB) as beyond that the magnetic storage performance becomes a bottleneck.

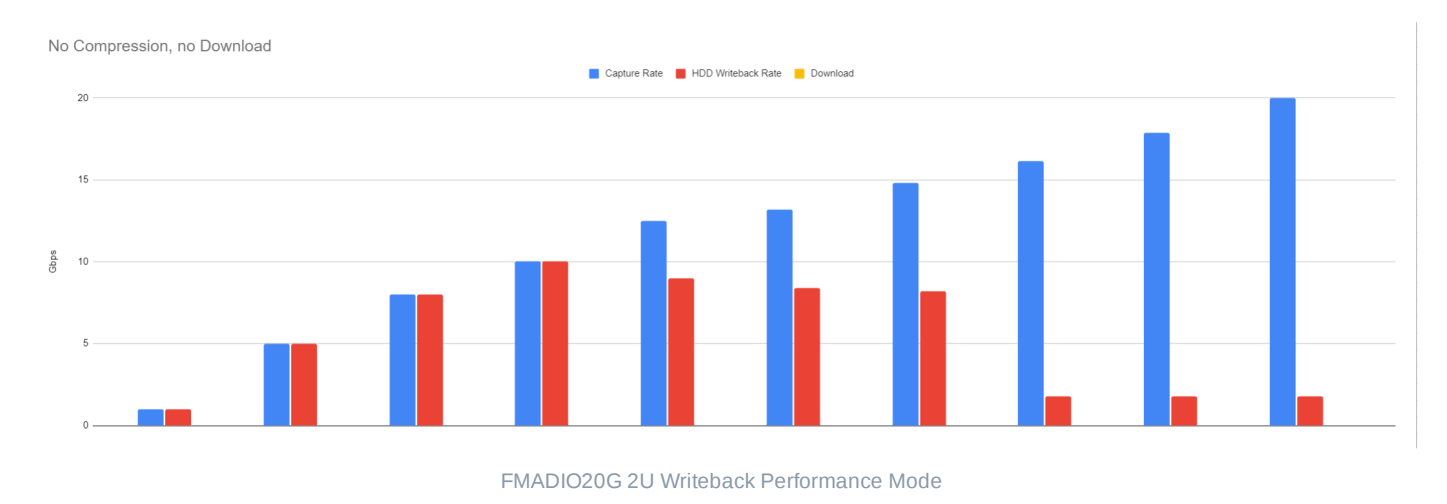

Testing: FMADIO20Gv3-2U-48TB System

## Configuration

## **Network Configuration (GUI)**

Network port configuration can be achieved using a) the web interface, b) SSH command line interface(CLI). Using the Web interface is the easiest route, however in highly constrained network environments a pure CLI based configuration can be easier

#### WEB INTERFACE: NETWORK CONFIG

From the dashboard page, Start by selecting the configuration menu option from as shown below (highlighted in green).

| 🛛 🛛 fmadic   | 010 - 10G Pack 🗴 📃                               |                                                                 |                                                                         |                                                          |                                            |     |                            |
|--------------|--------------------------------------------------|-----------------------------------------------------------------|-------------------------------------------------------------------------|----------------------------------------------------------|--------------------------------------------|-----|----------------------------|
| < > C        | 🗅 192.168.11.75/en.ind                           | lex.html#home                                                   |                                                                         |                                                          |                                            |     | ☆                          |
| <b>454</b> F | MAD IO                                           |                                                                 |                                                                         |                                                          |                                            |     | 2015/06/20 15:56 🝈 English |
|              | SYSTEM ST                                        | ATUS                                                            |                                                                         |                                                          |                                            |     |                            |
|              | PACKETS RECEIVED<br>BYTES CACHED<br>SMART ERRORS | 200,000,000 PACKETS DROPPED<br>0 BYTES TO DISK<br>0 RAID STATUS | 0 PACKET ERRORS<br>16,800,284,672 RAM ECC ERRORS<br>Clean STREAM ERRORS | 0 PACKETS CAPTURED<br>0 BYTES CAPTURED<br>0 CHUNK ERRORS | 200,000,000<br>13,600,000,000<br>0 UP TIME |     |                            |
|              | Zoom 1D                                          |                                                                 | CAP                                                                     | Ture (BPS)                                               |                                            |     | Ξ                          |
|              |                                                  |                                                                 | I                                                                       |                                                          |                                            |     | 7.5G                       |
|              |                                                  |                                                                 |                                                                         |                                                          |                                            | hu. | <u> </u>                   |
|              |                                                  |                                                                 | internet internet                                                       | n uluu uluu                                              | atu a aultiliu                             |     | 1                          |

| 20:30 | 21:00  | 22:00 22:30 | 20. Jun       | 09:30 10:00   | 11:00 12      | 00 12:30 13:00 13:30                         | 14:00 14:30   | 0G<br>15:00 15:30    |
|-------|--------|-------------|---------------|---------------|---------------|----------------------------------------------|---------------|----------------------|
|       | 21:00  | 22:do       | 1 1 20 Jun    |               | <u>uliti/</u> | 6203 II.II.II.II.II.II.II.II.II.II.II.II.II. |               | 15:00 Highcharts.com |
|       |        |             |               |               |               |                                              |               |                      |
|       |        |             |               | TEMPERAT      | URE (C)       |                                              |               | Ξ                    |
|       |        |             |               |               |               |                                              |               | n May my my my ho    |
|       |        |             |               |               |               |                                              |               | 25                   |
| 12:00 | 8. Jun | 12. Jun     | 20:00 16. Jun | 20:00 17. Jun | 16:00 2       | 0:00 18. Jun                                 | 20:00 19. Jun | 0<br>20. Jun         |
|       | B, Jun | 2. Jun      | 16 dun        | 27./Jun       | 16:00         | a, jun                                       |               | 20. Jun              |

Then edit the network configuration's IP/Netmask/Gateway/DNS setting as shown in the image below. After each field has been edited the system automatically saves and updates the system setting (save button is not required). After completing the update, refresh the web page to confirm the new settings.

| .11.75/en.config.html |                                                                                                    |
|-----------------------|----------------------------------------------------------------------------------------------------|
|                       |                                                                                                    |
|                       | INTERVIEW CALLER CAMPAGE AND CALLER CALLER CAL |
|                       | DISTIBURIO CAPTURE CUIVIIG PILES TOULS ABOUT 2013/00/2016/07 10 ENGUST                                                                                                    |
| VORK CONFIG           |                                                                                                    |
|                       |                                                                                                    |
| NT) 10G NETWORK PORT  |                                                                                                    |
| Static                |                                                                                                    |
| Disable               |                                                                                                    |
| k 255.255.255.0       |                                                                                                    |
| y 192.168.12.1        |                                                                                                    |
| 192.168.12.1          |                                                                                                    |
|                       |                                                                                                    |
| NT) IG NETWORK PORT   |                                                                                                    |
| Static                |                                                                                                    |
| 192.168.11.75         |                                                                                                    |
| k 255.255.255.0       |                                                                                                    |
| y 192.168.11.1        |                                                                                                    |
| 192.168.11.1          |                                                                                                    |
| ORK PORT              |                                                                                                    |
|                       |                                                                                                    |
| Static 400 44 70      |                                                                                                    |
| 192.108.11.73         |                                                                                                    |
| K 255.255.255         |                                                                                                    |
| y 192.168.11.1        |                                                                                                    |
|                       | NT) IOC NETWORK PORT                                                                                                    |

Select the tools menu from the top toolbar, as shown in the image below.

|                              |    |   | DASHBOARD | CAPTURE | CONFIG | 1       |      |       | <sup>12</sup> |
|------------------------------|----|---|-----------|---------|--------|---------|------|-------|---------------|
|                              |    |   |           | CAPTURE |        | <b></b> | N    |       |               |
| NETWORK CONF                 |    |   |           |         |        | FILES   | ABOU | :18 🙆 | English       |
|                              | 16 |   |           |         |        |         |      |       |               |
| MAN(EGMENT) 10C NETWORK PORT |    |   |           |         |        |         |      |       |               |
| Mode Static                  |    | • |           |         |        |         |      |       |               |
| IPv4 Address 192.168.12.10   |    |   |           |         |        |         |      |       |               |
| IPv4 Netmask 255.255.255.0   |    |   |           |         |        |         |      |       |               |
| IPv4 Gateway 192.168.12.1    |    |   |           |         |        |         |      |       |               |
| DNS Server 192.168.12.1      |    |   |           |         |        |         |      |       |               |

And finally select the Power Cycle / Reboot button to restart the system

| fmadio10 - 10G Pack ×                            |                                         |                                         |                                              |                         |          |           |
|--------------------------------------------------|-----------------------------------------|-----------------------------------------|----------------------------------------------|-------------------------|----------|-----------|
| > C 192.168.11.75/en.tools.html                  |                                         |                                         |                                              |                         |          |           |
| FMAD IO                                          |                                         |                                         |                                              |                         |          | 🕑 English |
| POWER CYCLE                                      | SYSTEM                                  |                                         |                                              |                         |          |           |
| Intuite an orderry system reboot. take           | es approximately 1 minute.              |                                         |                                              |                         |          |           |
| CHANGE PASS                                      | WORD                                    |                                         |                                              |                         |          |           |
| Change system password                           |                                         |                                         |                                              |                         |          |           |
| Enter New Password<br>Enter New Password (again) | Change                                  |                                         |                                              |                         |          |           |
|                                                  |                                         |                                         |                                              |                         |          |           |
|                                                  | DATE                                    |                                         |                                              |                         |          |           |
|                                                  |                                         |                                         |                                              |                         |          |           |
| File Name<br>fmadio10 20150619 2126.bin          | MD5<br>9e1642af11f079087922e3bf9037f724 | Date Uploaded<br>21:28:22 : Jun 19 2015 | Version<br>fmadio10 svn:1150 Build Fri Jun : | 19 21:26:28 2015        | Activate | Select    |
|                                                  |                                         |                                         |                                              | au hua 18 32/14/25 3015 |          |           |

added some random comments

## Network Configuration (CLI)

Modifying the network configuration setting in a restricted Colocation environment can be far easier to achieve via the command line. The first step is SSH into the system, change to the specified directory and view the current network settings, as shown below

```
1 aaron@display0:/tmp$ ssh fmadio@192.168.11.75
2 fmadio@192.168.11.75's password:
3 _____
                                     10G
                          •____•
4 _/ ____ \____
                       ___| _/|__| ____
 5 \ __\/ \ \__ | | / _ \
 6 | | | Y Y \ / __ \_/ / | | |( <_> )
 7 |__| |__| /(____ /\___ | |__| \___/
                  \backslash/
                           \backslash/
8
             \backslash/
10 -+ no user serviceable parts inside +-
11 fmadio@fmadio10-049:~$ cd /mnt/store0/etc
12 fmadio@fmadio10-049:/mnt/store0/etc$ cat network.lua
13 -- auto generated on Tue Apr 14 10:38:13 2015
14 local Config =
15 {
16 ["sf0"] =
17 {
```

```
["Mode"] = "disabled",
["Address"] = "192.168.1.2".
19
      ["Netmask"] = "255.255.255.0",
20
      ["Gateway"] = "192.168.1.1",
21
      ["DNS"] = "192.168.1.1",
22
23 },
24 ["sf1"] =
25 {
26 ["Mode"] = "static",
     ["Address"] = "192.168.12.10",
27
     ["Netmask"] = "255.255.255.0",
28
      ["Gateway"] = "192.168.12.1",
29
     ["DNS"] = "192.168.12.1",
30
31 },
32 ["eth0"] =
33 {
      ["Mode"] = "static",
34
     ["Address"] = "192.168.11.75",
35
36
     ["Netmask"] = "255.255.255.0",
37
     ["Gateway"] = "192.168.11.1",
38
      ["DNS"] = "192.168.11.1",
39 },
40 ["bmc"] =
41 {
    ["Mode"] = "static",
42
43
    ["Address"] = "192.168.11.73",
     ["Netmask"] = "255.255.255.255",
44
45
     ["Gateway"] = "192.168.11.1",
46
      ["DNS"] = "192.168.11.1",
47 },
48 }
49 return Config
```

In the example configuration file above, the network ports are mapped as follows

## Scratch Disk (EXT4)

When using FMADIO Packet capture system for analytics processing SSD resources can be split into Capture devices and Scratch disk space. In scratch disk space 1-16TB of SSD can be mounted as a general purpose file system used to store temporarily/intermediate network packet processing results.

The system should have scratch disks setup and visible on the GUI as follows, if this has not been configured contact support@fmad.io on how to configure

| SK     | STATUS               |              |            |             |                |                |             |             |           |       |
|--------|----------------------|--------------|------------|-------------|----------------|----------------|-------------|-------------|-----------|-------|
| Device | Serial               | SMART Errors | DMA Errors | Read Errors | Realloc Sector | SSD Wear Level | Total Write | Temperature | Link      | State |
| OS     | B0710214200000003B7B | 0            | 0          | 0           | 0              | 0%             | 7.614 TB    | 24          | 6.0 Gbps  | GOOD  |
| SSD 0  | S463NF0M326113F      | 0            | 0          | 0           | 0              | 0%             | 7.070 TB    | 31          | 24.0 Gbps | GOOD  |
| SSD 1  | S463NF0M326150N      | 0            | 0          | 0           | 0              | 0%             | 6.928 TB    | 31          | 24.0 Gbps | GOOD  |
| SCR 0  | E2480000000000000203 | 0            | 0          | 0           | 0              | 0%             | 1.362 TB    | 30          | 24.0 Gbps | GOOD  |
| SCR 1  | AA000000000000000223 | 0            | 0          | 0           | 0              | 0%             | 0.623 TB    | 29          | 24.0 Gbps | GOOD  |
| HDD 0  | 59BWK0TSFAYG         | 0            | 0          | 0           | 0              |                |             | 26          | 6.0 Gbps  | GOOD  |
|        |                      |              |            |             |                |                |             |             |           |       |

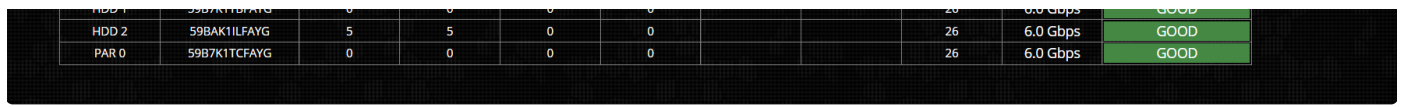

```
FMADIO Scratch Disk Network Analytics processing space
```

In the above example there are 2 disks SCR0 and SCR1 enabled for scratch disk these are seen on the file system as

| 1 | fmadio@fmadio | 20v3-287:~\$ | ls -al /opt/f | madio/ | /disk, | /sc | r*    |                       |    |           |
|---|---------------|--------------|---------------|--------|--------|-----|-------|-----------------------|----|-----------|
| 2 | lrwxrwxrwx    | 1 root       | root          | 12     | Jun    | 6   | 17:02 | /opt/fmadio/disk/scr0 | -> | /dev/nvme |
| 3 | lrwxrwxrwx    | 1 root       | root          | 12     | Jun    | 6   | 17:02 | /opt/fmadio/disk/scr1 | -> | /dev/nvm  |
| 4 | fmadio@fmadio | 20v3-287:~\$ |               |        |        |     |       |                       |    |           |

**NOTE**: the /dev/\* mount point may change from time to time, please use the /opt/fmadio/disk/scr\* path name for all operations.

**NOTE**: Any change to the scratch disk configuration it is recommend to run a Quick Format to ensure SSD and Capture disks configuration are consistent

## **Specifcying Sratch Disks**

By default all SSD are specified are dedicated to capture. This is specified in the configuration file

1 /opt/fmadio/etc/disk.lua

Capture disks are specified here

```
1 CacheDisk =
2 {
3 ["S462NF0MA04379A"] = "ssd0",
4 ["S462NF0MA05134B"] = "ssd1",
5 ["S5JXNG0N108745Y"] = "ssd2",
6 ["S5JXNG0N108746D"] = "ssd3",
7 }
```

In the above example we have 4 x SSD for capture. To convert half to capture and half to scratch disk modify as follows

```
1 CacheDisk =
2 {
3 ["S462NF0MA04379A"] = "ssd0",
4 ["S462NF0MA05134B"] = "ssd1",
5 }
6 ,
7 ScratchDisk =
8 {
```

```
10 ["$53*NG0N108746b"] = "serQ",
11 }
```

This is assigning the SSD Serial numbers to mount point /opt/fmadio/disk/scr0 and /opt/fmadio/disk/scr1. The actual Serial numbers for each system will be different, the mount point (scr0/scr1) is the same.

After updating confirm there are no syntax errors in the config file by running fmadiolua /opt/fmadio/etc/disk.lua as follows

```
1 fmadio@fmadio20n40v3-363:~$ fmadiolua /opt/fmadio/etc/disk.lua
2 fmad fmadlua Jun 13 2021
3 calibrating...
4 0 : 2992970378 2.9930 cycles/nsec offset:7.030 Mhz
5 Cycles/Sec 2992970378.0000 Std: 0 cycle std( 0.00000000) Target:3.00 Ghz
6 argv fmadiolua
7 failed to open self? [fmadiolua]
8 loading filename [/opt/fmadio/etc/disk.lua]
9 done 0.000038Sec 0.000001Min
10 fmadio@fmadio20n40v3-363:~$
```

Output as above shows correctly formatted file. Output per below shows configuration file with a syntax error

(line 30 has some incorrect formatting)

```
1 fmadio@fmadio20n40v3-363:~$ fmadiolua /opt/fmadio/etc/disk.lua
2 fmad fmadlua Jun 13 2021
3 calibrating...
4 0 : 2992970368 2.9930 cycles/nsec offset:7.030 Mhz
5 Cycles/Sec 2992970368.0000 Std: 0 cycle std( 0.00000000) Target:3.00 Ghz
6 argv fmadiolua
7 failed to open self? [fmadiolua]
8 loading filename [/opt/fmadio/etc/disk.lua]
9 load status: 3 0
10 /opt/fmadio/etc/disk.lua:30: '}' expected (to close '{' at line 2) near 'ScratchDisk'
11 fmadio@fmadio20n40v3-363:~$
```

After confirming the configuration file syntax is correct, reboot the system. The mount points scr0 and scr1 should be visible as shown below.

| 1 | fmadio@fmadio | 20n40v3-363 | :~\$ ls -al /opt/ | fmadic | o/di | sk/scr* |                       |    |          |
|---|---------------|-------------|-------------------|--------|------|---------|-----------------------|----|----------|
| 2 | lrwxrwxrwx    | 1 root      | root              | 12 Ju  | un   | 6 17:02 | /opt/fmadio/disk/scr0 | -> | /dev/nvm |
| 3 | lrwxrwxrwx    | 1 root      | root              | 12 Ju  | un   | 6 17:02 | /opt/fmadio/disk/scr1 | -> | /dev/nvm |
| 4 | fmadio@fmadio | 20n40v3-363 | :~\$              |        |      |         |                       |    |          |

## **Creating RAID0 partition**

After /opt/fmadio/disk/scr[0-1] have been created. Next is creating a /dev/md1 RAID0 partition as follows

```
1 fmadio@fmadio20v3-287:~$ sudo mdadm --create /dev/md1 --force --level=raid0 --raid-devices:
```

- 2 mdadm: Defaulting to version 1.2 metadata
- 3 mdadm: array /dev/md1 started.
- 4 fmadio@fmadio20v3-287:~\$

This creates a /dev/md1 partition as shown with lsblk command. Can see the /dev/md1 device

```
1 fmadio@fmadio20v3-287:~$ lsblk
 2 NAME MAJ:MIN RM SIZE RO TYPE MOUNTPOINT
         8:48 0 3.7T 0 disk
3 sdd
         8:16 0 3.7T 0 disk
4 sdb
5 nvme2n1 259:0 0 447.1G 0 disk
6 `-md1 9:1 0 894G 0 raid0
7 nvmeln1 259:3 0 477G 0 disk
8 sde 8:64 0 3.7T 0 disk
9 sdc
         8:32 0 3.7T 0 disk
10 sda 8:0 0 238.5G 0 disk
11 |-sda2 8:2 0 223.6G 0 part /mnt/store0
12 `-sda1 8:1 0 14.9G 0 part /mnt/sda1
13 nvme0n1 259:1 0 447.1G 0 disk
14 `-md1 9:1 0 894G 0 raid0
15 nvme3n1 259:2 0 477G 0 disk
16 fmadio@fmadio20v3-287:~$
```

More detail via the mdadm --detail command

```
1 fmadio@fmadio20v3-287:~$ sudo mdadm --detail /dev/md1
2 /dev/md1:
3
          Version : 1.2
    Creation Time : Sun Jun 6 17:43:12 2021
4
 5
      Raid Level : raid0
       Array Size : 937440256 (894.01 GiB 959.94 GB)
 6
7
    Raid Devices : 2
    Total Devices : 2
8
9
     Persistence : Superblock is persistent
10
11
     Update Time : Sun Jun 6 17:43:12 2021
12
            State : clean
13 Active Devices : 2
14 Working Devices : 2
15 Failed Devices : 0
16 Spare Devices : 0
17
   Chunk Size : 512K
18
19
20
             Name : fmadio20v3-287:1 (local to host fmadio20v3-287)
             UUID : 06234ac8:694ae295:3659e4fc:b59a7d55
21
22
            Events : 0
23
```

```
25NumberMajorMinorRaidDeviceStatsfeesync/dev/nvme2n126125911activesync/dev/nvme0n127fmadio@fmadio20v3-287:~$
```

## **Create EXT4 Filesystem**

The block device /dev/md1 is block level only, it contains no mountable file system. Next create btrfs filesystem on the device as follows

```
1 fmadio@fmadio20v3-287:~$ sudo mkfs.ext4 /dev/md1
2
3 < update me >
4
5 fmadio@fmadio20v3-287:~$
```

### Mount the Scratch Filesystem

By default FMADIO Packet Capture systems at boot time will start the RAID0 partition and mount /dev/md1 Scratch disk to /mnt/store1

If it fails to mount, please issue the following command

```
1 fmadio@fmadio20v3-287:~$ sudo mount -t ext4 /dev/md1 /mnt/store1
```

```
2 fmadio@fmadio20v3-287:~$
```

## Scratch Disk (BTRFS)

#### FW: 7167+

When using FMADIO Packet capture system for analytics processing SSD resources can be split into Capture devices and Scratch disk space. In scratch disk space 1-16TB of SSD can be mounted as a general purpose file system used to store temporarily/intermediate network packet processing results.

The system should have scratch disks setup and visible on the GUI as follows, if this has not been configured contact support@fmad.io on how to configure

| Device | Serial                | SMART Errors | DMA Errors | Read Errors | Realloc Sector | SSD Wear Level | Total Write | Temperature | Link      | State |
|--------|-----------------------|--------------|------------|-------------|----------------|----------------|-------------|-------------|-----------|-------|
| OS     | B0710214200000003B7B  | 0            | 0          | 0           | 0              | 0%             | 7.614 TB    | 24          | 6.0 Gbps  | GOOD  |
| SSD 0  | S463NF0M326113F       | 0            | 0          | 0           | 0              | 0%             | 7.070 TB    | 31          | 24.0 Gbps | GOOD  |
| SSD 1  | S463NF0M326150N       | 0            | 0          | 0           | 0              | 0%             | 6.928 TB    | 31          | 24.0 Gbps | GOOD  |
| SCRO   | E24800000000000000203 | 0            | 0          | 0           | 0              | 0%             | 1.362 TB    | 30          | 24.0 Gbps | GOOD  |

| SCR 1 | AA00000000000000223 | 0 | 0 | 0 | 0 | 0% | 0.623 TB | 29 | 24.0 Gbps | GOOD |
|-------|---------------------|---|---|---|---|----|----------|----|-----------|------|
| HDD 0 | 59BWK0TSFAYG        | 0 | 0 | 0 | 0 |    |          | 26 | 6.0 Gbps  | GOOD |
| HDD 1 | 59B7K1TBFAYG        | 0 | 0 | 0 | 0 |    |          | 26 | 6.0 Gbps  | GOOD |
| HDD 2 | 59BAK1ILFAYG        | 5 | 5 | 0 | 0 |    |          | 26 | 6.0 Gbps  | GOOD |
| PAR 0 | 59B7K1TCFAYG        | 0 | 0 | 0 | 0 |    |          | 26 | 6.0 Gbps  | GOOD |

FMADIO Scratch Disk Network Analytics processing space

In the above example there are 2 disks SCR0 and SCR1 enabled for scratch disk these are seen on the file system as

```
1 fmadio@fmadio20v3-287:~$ ls -al /opt/fmadio/disk/scr*
2 lrwxrwxrwx 1 root root 12 Jun 6 17:02 /opt/fmadio/disk/scr0 -> /dev/nvme
3 lrwxrwxrwx 1 root root 12 Jun 6 17:02 /opt/fmadio/disk/scr1 -> /dev/nvme
4 fmadio@fmadio20v3-287:~$
```

NOTE: the /dev/\* mount point may change from time to time, please use the /opt/fmadio/disk/scr\* path name for all operations.

#### **Creating RAID0 partition**

Start by creating a /dev/md1 RAID0 partition as follows

```
1 fmadio@fmadio20v3-287:~$ sudo mdadm --create /dev/md1 --force --level=raid0 --raid-devices:
```

- 2 mdadm: Defaulting to version 1.2 metadata
- 3 mdadm: array /dev/md1 started.
- 4 fmadio@fmadio20v3-287:~\$

This creates a /dev/md1 partition as shown with Isblk command. Can see the /dev/md1 device

```
1 fmadio@fmadio20v3-287:~$ lsblk
2 NAME MAJ:MIN RM SIZE RO TYPE MOUNTPOINT
         8:48 0 3.7T 0 disk
3 sdd
4 sdb
         8:16 0 3.7T 0 disk
5 nvme2n1 259:0 0 447.1G 0 disk
6 `-md1 9:1 0 894G 0 raid0
7 nvmeln1 259:3 0 477G 0 disk
8 sde 8:64 0 3.7T 0 disk
9
  sdc 8:32 0 3.7T 0 disk
10 sda
         8:0 0 238.5G 0 disk
11 |-sda2 8:2 0 223.6G 0 part /mnt/store0
12 `-sda1 8:1 0 14.9G 0 part
                              /mnt/sda1
13 nvmeOn1 259:1 0 447.1G 0 disk
14 `-md1 9:1 0 894G 0 raid0
15 nvme3n1 259:2 0 477G 0 disk
16 fmadio@fmadio20v3-287:~$
```

More detail via the mdadm --detail command

```
2 /dev/md1:
 3 Version : 1.2
4
    Creation Time : Sun Jun 6 17:43:12 2021
     Raid Level : raid0
5
     Array Size : 937440256 (894.01 GiB 959.94 GB)
6
7 Raid Devices : 2
8
   Total Devices : 2
     Persistence : Superblock is persistent
9
10
11
   Update Time : Sun Jun 6 17:43:12 2021
          State : clean
12
13 Active Devices : 2
14 Working Devices : 2
15 Failed Devices : 0
16 Spare Devices : 0
17
   Chunk Size : 512K
18
19
           Name : fmadio20v3-287:1 (local to host fmadio20v3-287)
20
21
           UUID : 06234ac8:694ae295:3659e4fc:b59a7d55
22
         Events : 0
23
     Number
              Major Minor RaidDevice State
24
        0
                      Θ
                              Θ
25
              259
                                    active sync /dev/nvme2n1
26
        1
              259
                                     active sync /dev/nvme0n1
                       1
                               1
27 fmadio@fmadio20v3-287:~$
```

#### **Create BTRFS Filesystem**

The block device /dev/md1 is block level only, it contains no mountable file system. Next create btrfs filesystem on the device as follows

```
1 fmadio@fmadio20v3-287:~$ sudo mkfs.btrfs /dev/md1
2 btrfs-progs v5.12.1
3 See http://btrfs.wiki.kernel.org for more information.
4
5 Detected a SSD, turning off metadata duplication. Mkfs with -m dup if you want to force ma
6 Performing full device TRIM /dev/md1 (894.01GiB) ...
7 Label:
                     (null)
8 UUID:
                    5432ceac-b3d1-4b1c-8b69-d622542a9184
9 Node size:
                    16384
10 Sector size:
                    4096
11 Filesystem size: 894.01GiB
12 Block group profiles:
13 Data:
                    single
                                     8.00MiB
14 Metadata:
                    single
                                      8.00MiB
15 System:
                                      4.00MiB
                     single
16 SSD detected:
                    yes
17 Zoned device:
                     no
18 Incompat features: extref, skinny-metadata
19 Runtime features:
```

```
20 Checksum: crc32c
21 Number of devices: 1
22 Devices:
23 ID SIZE PATH
24 1 894.01GiB /dev/md1
25
26 fmadio@fmadio20v3-287:~$
```

#### Mount the BTRFS Filesystem

By default FMADIO Packet Capture systems at boot time mount BTRFS with Izo disk compression. Compression can be enabled or disabled with BTRFS on-the-fly. In this case we will mount it the same as capture system does at boot time.

```
1 fmadio@fmadio20v3-287:~$ sudo mount -t btrfs -o compress=lzo /dev/md1 /mnt/store1
```

```
2 fmadio@fmadio20v3-287:~$
```

Then check the mount point with Isblk. Below we can see /dev/md1 is mounted on /mnt/store1

```
1 fmadio@fmadio20v3-287:~$ lsblk
2 NAME MAJ:MIN RM SIZE RO TYPE MOUNTPOINT
3 sdd
         8:48 0 3.7T 0 disk
4 sdb 8:16 0 3.7T 0 disk
5 nvme2n1 259:0 0 447.1G 0 disk
6 `-md1 9:1 0 894G 0 raid0 /mnt/store1
7 nvme1n1 259:3 0 477G 0 disk
8 sde 8:64 0 3.7T 0 disk
9 sdc
         8:32 0 3.7T 0 disk
10 sda 8:0 0 238.5G 0 disk
11 |-sda2 8:2 0 223.6G 0 part /mnt/store0
12 `-sda1 8:1 0 14.9G 0 part /mnt/sda1
13 nvmeOn1 259:1 0 447.1G 0 disk
14 `-md1 9:1 0 894G 0 raid0 /mnt/store1
15 nvme3n1 259:2 0 477G 0 disk
16 fmadio@fmadio20v3-287:~$
17
```

#### **Check BTRFS compression level**

Checking the compression level with BTRFS requires calculating the raw storage and the compressed storage.

```
1 fmadio@fmadio20v3-287:/mnt/store1$ du -h -d 1
2 3.0G ./cache
3 3.0G .
4 fmadio@fmadio20v3-287:/mnt/store1$
5
6
7 fmadio@fmadio20v3-287:/mnt/store1$ sudo btrfs fi show
```

```
8 Label: none uuid: 5432ceac-b3d1-4b1c-8b69-d622542a9184
9 Total devices 1 FS bytes used 751.07MiB
10 devid 1 size 894.01GiB used 2.02GiB path /dev/md1
11
12 fmadio@fmadio20v3-287:/mnt/store1$
13
```

In the above example we see /mnt/store1 has 3.0 GB worth of data (using du)

In the above example we see /mnt/store1 has used 751.MiB of actual storage capacity (using btrfs fi show)

Based on the above math (3112MB / 751MB) , the compression rate is ~ x4.04

## **Management Interface**

FMADIO Systems have multiple 1G, 10G and 40G management interfaces, depending on the ordered SKU.

Management interfaces are all bridged by default per the following block diagram

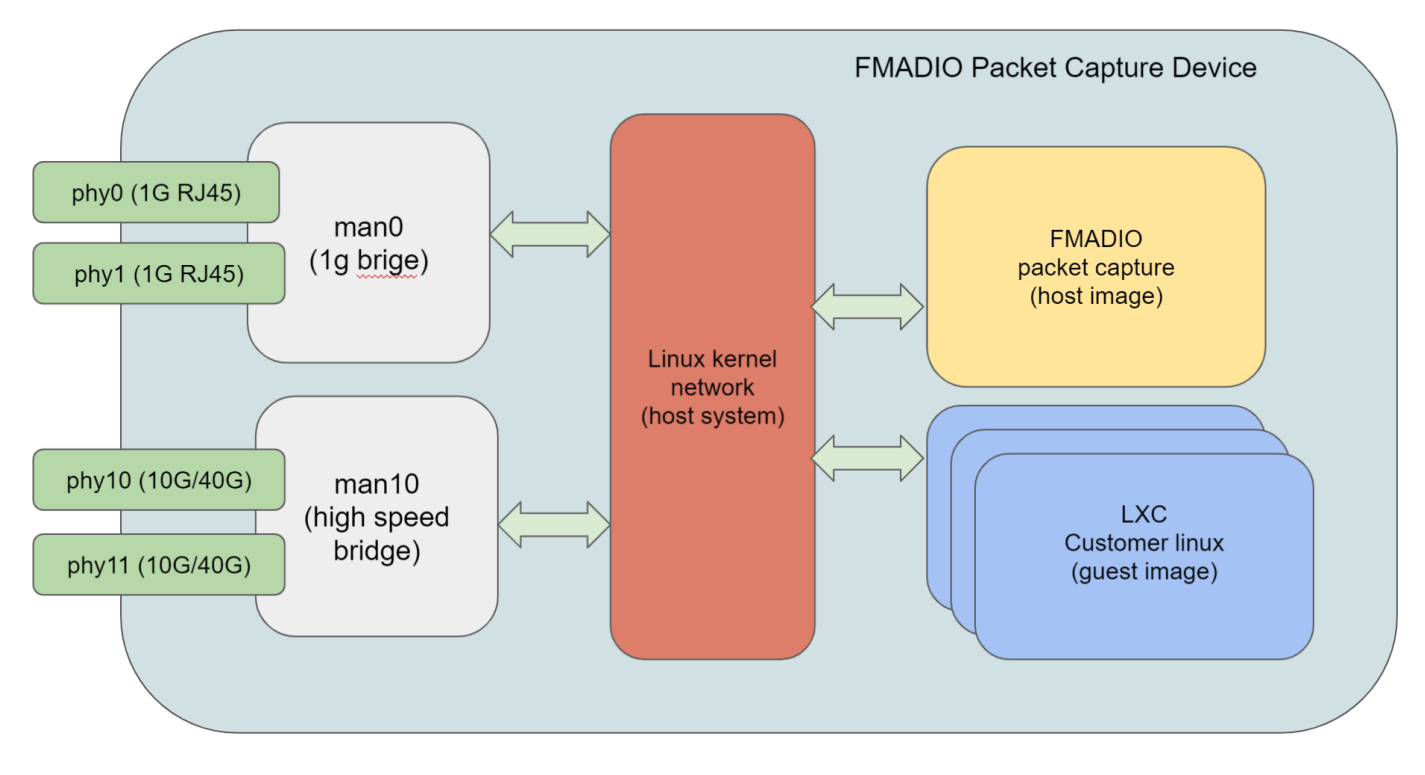

FMADIO Management Interface Architecture

Using the above configuration allows

- LXC containers full pass-thru IP address (no NAT)
- Bonded management mode for Redundancy (Hot-Standby)
- Bonded management mode for Throughput ( LAG )

Example ifconfig of the system is as follows

```
_ fmadio@fmadio20n40v3-363:~$ ifconfig -a
 3 man0
             Link encap:Ethernet HWaddr 18:C0:4D:B4:0E:6C
 4
             inet addr:192.168.2.225 Bcast:192.168.2.255 Mask:255.255.255.0
 5
             inet6 addr: fe80::1ac0:4dff:feb4:e6c/64 Scope:Link
             UP BROADCAST RUNNING MULTICAST MTU:1500 Metric:1
 7
             RX packets:2371 errors:0 dropped:0 overruns:0 frame:0
             TX packets:136 errors:0 dropped:0 overruns:0 carrier:0
 8
 9
             collisions:0 txqueuelen:1000
             RX bytes:911945 (890.5 KiB) TX bytes:24130 (23.5 KiB)
10
11
12
             Link encap:Ethernet HWaddr 18:C0:4D:17:7A:4E
13 man10
14
             inet addr:192.168.15.225 Bcast:192.168.15.255 Mask:255.255.255.0
             inet6 addr: fe80::1ac0:4dff:fe17:7a4e/64 Scope:Link
15
             UP BROADCAST RUNNING MULTICAST MTU:9200 Metric:1
16
17
             RX packets:5227 errors:0 dropped:0 overruns:0 frame:0
18
             TX packets:14 errors:0 dropped:0 overruns:0 carrier:0
             collisions:0 txqueuelen:1000
19
             RX bytes:253670 (247.7 KiB) TX bytes:1068 (1.0 KiB)
21
             Link encap:Ethernet HWaddr 18:C0:4D:B4:0E:6C
22 phy0
23
             inet6 addr: fe80::1ac0:4dff:feb4:e6c/64 Scope:Link
             UP BROADCAST RUNNING MULTICAST MTU:1500 Metric:1
24
25
             RX packets:2372 errors:0 dropped:0 overruns:0 frame:0
26
             TX packets:151 errors:0 dropped:0 overruns:0 carrier:0
             collisions:0 txqueuelen:1000
27
             RX bytes:945205 (923.0 KiB) TX bytes:25260 (24.6 KiB)
28
29
             Link encap:Ethernet HWaddr 18:C0:4D:B4:0E:6D
30 phy1
31
             UP BROADCAST MULTICAST MTU:1500 Metric:1
             RX packets:0 errors:0 dropped:0 overruns:0 frame:0
32
33
             TX packets:0 errors:0 dropped:0 overruns:0 carrier:0
34
             collisions:0 txqueuelen:1000
             RX bytes:0 (0.0 B) TX bytes:0 (0.0 B)
35
36
37 phy10
             Link encap:Ethernet HWaddr 18:C0:4D:17:7A:4E
             inet6 addr: fe80::1ac0:4dff:fe17:7a4e/64 Scope:Link
38
             UP BROADCAST RUNNING MULTICAST MTU:9200 Metric:1
39
             RX packets:5262 errors:0 dropped:35 overruns:0 frame:0
40
             TX packets:27 errors:0 dropped:0 overruns:0 carrier:0
41
             collisions:0 txqueuelen:1000
42
43
             RX bytes:331398 (323.6 KiB) TX bytes:2066 (2.0 KiB)
44
45 phy11
             Link encap:Ethernet HWaddr 18:C0:4D:17:7A:4F
46
             BROADCAST MULTICAST MTU:1500 Metric:1
             RX packets:0 errors:0 dropped:0 overruns:0 frame:0
47
             TX packets:0 errors:0 dropped:0 overruns:0 carrier:0
48
             collisions:0 txqueuelen:1000
49
50
             RX bytes:0 (0.0 B) TX bytes:0 (0.0 B)
51
52 fmadio@fmadio20n40v3-363:~$
53
```

#### And bridge settings

```
1 fmadio@fmadio20n40v3-363:~$ brctl show man0
2 bridge name bridge id
                                    STP enabled
                                                    interfaces
               8000.18c04db40e6c no
3 man0
                                                    phy0
4
5 fmadio@fmadio20n40v3-363:~$ brctl show man10
             bridge id
                                                    interfaces
6 bridge name
                                      STP enabled
7 man10
               8000.18c04d177a4e
                                    no
                                                    phy10
8
```

### Management MTU Setting

By default MTU size is set to 1500B for maximum compatibility. This can be configure for 9200 Jumbo frame support to maximize download throughput. This is done by setting

1 ["MTU"] = 9200,

For both man10 and phy10 network interfaces in the network configuration script below.

1 /opt/fmadio/etc/network.lua

This has to be set on both the man10 and phy10 (optionally phy11 if used) interfaces to be fully effective as per below example.

```
1 ["man10"] =
 2 {
    ["Mode"] = "static",
3
4
      ["Address"] = "192.168.15.225",
5
    ["Netmask"] = "255.255.255.0",
    ["Gateway"] = "",
6
    ["DNS0"] = "",
7
    ["DNS1"] = "",
8
      ["MTU"] = 9200,
9
10 }
11 ,
12 ["phy10"] =
13 {
14 ["MTU"] = 9200,
15 }
16
```

## **LACP Link Bonding**

#### Requires FW:6508+

LACP or Link Bonding is critical for fail over / redundancy planning. FMADIO Packet Capture devices run on Linux thus we support LCAP/Bonding on the management interfaces.

```
1 /opt/fmadio/etc/network.lua
```

Add a bonded interface "bond0" as follows

```
1 ["bond0"] =
2 {
3
    ["Mode"] = "bond",
4
    ["Address"] = "192.168.1.2",
5
    ["Netmask"] = "255.255.255.0",
    ["Gateway"] = "192.168.1.1",
6
    ["DNS0"] = "",
7
     ["DNS1"] = "",
8
     ["Slave"] = { "phy0", "phy1" }
9
10 },
```

In the above example the "Slave" field contains the list of physical interfaces the bonding runs on. This example is bonding the two 1G RJ45 interfaces on the system. To bond the 10G interfaces on a separate LCAP link (bond1), use the following:

```
1 ["bond1"] =
2 {
3
    ["Mode"] = "bond",
    ["Address"] = "192.168.1.2",
4
    ["Netmask"] = "255.255.255.0",
5
    ["Gateway"] = "192.168.1.1",
6
      ["DNS0"] = "",
7
      ["DNS1"] = "",
8
9
      ["Slave"] = { "phy10", "phy11" }
10 },
```

#### LACP Bonding Mode

#### Requires FW: 6633+

By default 802.3ad bonding mode is used, full list of Linux bonding modes can be seen on kernel.org. Note "BondMode" specifies the Linux bonding mode to be used.

```
1 ["bond1"] =
2 {
3 ["Mode"] = "bond",
4 ["BondMode"] = "active-backup",
```

```
6 ["Address"] = "192.168.1.2",
7 ["Netmask"] = "255.255.255.0",
7 ["Gateway"] = "192.168.1.1",
8 ["DNS0"] = "",
9 ["DNS1"] = "",
10 ["Slave"] = { "phy10", "phy11" }
11 },
```

Line Bonding mode options (details ripped from kernel.org)

#### Round-robin (balance-rr)

Transmit network packets in sequential order from the first available network interface (NIC) slave through the last. This mode provides load balancing and fault tolerance.

#### Active-backup (active-backup)

Only one NIC slave in the bond is active. A different slave becomes active if, and only if, the active slave fails. The single logical bonded interface's MAC address is externally visible on only one NIC (port) to avoid distortion in the network switch. This mode provides fault tolerance.

#### XOR (balance-xor)

Transmit network packets based on a hash of the packet's source and destination. The default algorithm only considers MAC addresses (layer2). Newer versions allow selection of additional policies based on IP addresses (layer2+3) and TCP/UDP port numbers (layer3+4). This selects the same NIC slave for each destination MAC address, IP address, or IP address and port combination, respectively. This mode provides load balancing and fault tolerance.

#### Broadcast (broadcast)

Transmit network packets on all slave network interfaces. This mode provides fault tolerance.

#### Default mode

IEEE 802.3ad Dynamic link aggregation (802.3ad, LACP)

Creates aggregation groups that share the same speed and duplex settings. Utilizes all slave network interfaces in the active aggregator group according to the 802.3ad specification. This mode is similar to the XOR mode above and supports the same balancing policies. The link is set up dynamically between two LACP-supporting peers.

#### Adaptive transmit load balancing (balance-tlb)

Linux bonding driver mode that does not require any special network-switch support. The outgoing network packet traffic is distributed according to the current load (computed relative to the speed) on each network

interface slave. Incoming traffic is received by one currently designated slave network interface. If this receiving slave fails, another slave takes over the MAC address of the failed receiving slave.

#### Adaptive load balancing (balance-alb)

includes balance-tlb plus receive load balancing (rlb) for IPV4 traffic, and does not require any special network switch support. The receive load balancing is achieved by ARP negotiation. The bonding driver intercepts the ARP Replies sent by the local system on their way out and overwrites the source hardware address with the unique hardware address of one of the NIC slaves in the single logical bonded interface such that different network-peers use different MAC addresses for their network packet traffic.

NOTE: PTPv2 and LCAP on the 10G Management interfaces are mutually exclusive.

## **FMAD Shark Config**

### \*\*Work in progress\*\*, contact support

#### **LXC Configuration**

Start by untaring the LXC container into the directory

```
1 /mnt/store0/lxc/lib/lxc/
```

As follows (Contact support for the tarball)

```
1 fmadio@fmadio20v3-287:/mnt/store0/lxc/lib/lxc$ sudo tar xf cloudshark5-1.tar.gz
2 fmadio@fmadio20v3-287:/mnt/store0/lxc/lib/lxc$ sudo ls -al cloudshark5
3 total 16
4 drwxrwx--- 3 root root 4096 Mar 4 12:20 .
5 drwxr-xr-x 12 fmadio staff 4096 Jul 22 16:59 ..
6 -rw-r--r-- 1 root root 744 Jul 17 09:37 config
7 drwxr-xr-x 18 root root 4096 Mar 4 12:30 rootfs
8 fmadio@fmadio20v3-287:/mnt/store0/lxc/lib/lxc$
9
```

Next Edit the LXC network config to allocate a specific IP address for CloudShark to run on. In the example below change the IPv4 address from 192.168.1.00/24 to the assigned IP/Prefix + update the IPv4 Gateway to be assigned correctly

```
1 root@fmadio20v3-287:/mnt/store0/lxc/lib/lxc# cat cloudshark5/config
2
3 # Distribution configuration
4 lxc.include = /usr/share/lxc/config/centos.common.conf
```

```
6 lxc.arch = x86_64
7 # Container specific configuration
8 lxc.rootfs.path = dir:/opt/fmadio/lxc/lib/lxc/cloudshark5/rootfs
9 lxc.uts.name = cloudshark5
10
11 # Network configuration
12 lxc.net.0.type = veth
13 lxc.net.0.link = man0
14 lxc.net.0.flags = up
15 lxc.net.0.ipv4.address = 192.168.1.100/24
16 #lxc.net.0.ipv4.gateway = 192.168.1.1
17 root@fmadio20v3-287:/mnt/store0/lxc/lib/lxc#
18
```

Next update the Same IPv4 address to RHEL7 network configuration file

```
1 root@fmadio20v3-287:/mnt/store0/lxc/lib/lxc# cat cloudshark5/rootfs/etc/sysconfig/network-:
2 DEVICE=eth0
3 BOOTPROT0=static
4 ONBOOT=yes
5 HOSTNAME=cloudshark5
6 NM_CONTROLLED=n0
7 TYPE=Ethernet
8 IPADDR=192.168.1.100
9 NETMASK=255.255.255.0
10 GATEWAY=192.168.1.1
11 PREFIX=24
12 DNS1=192.168.1.1
13 root@fmadio20v3-287:/mnt/store0/lxc/lib/lxc#
14
```

#### **FMADIO Configuration**

edit config file

1 /mnt/store0/etc/time.lua

Specifically enable API v1 and Cloudshark as follows, specifically focusing on the changed items.

Please set

CloudShark = true

DownloadAPI = "v1"

as Shown below, if the fields do not exist, please create them

1 fmadio@fmadio20v3-287:/mnt/store0/etc\$ cat time.lua

2

```
3 local Time=
 4 {
 5.
 6.
7.
8
9 ["PCAP"] =
10 {
11
12
13
      ["CloudShark"] = true,
14
        ["DownloadAPI"] = "v1",
15
16
          .
17
         .
18
19 },
20 .
21 .
22 .
23 return Time
24 fmadio@fmadio20v3-287:/mnt/store0/etc$
25
```

Reboot the system or

sudo killall stream\_http

sudo killall stream\_command

TODO, deal with the hardcoded cloudshark ip. Not sure where to put that, probably in time.lua "CloudSharkIP"

## Settings

### **HDD Writeback**

#### FW: 7219+

Configuration options are in the specified config file. Please note all options requires capture to be stopped and started before settings are applied.

1 /opt/fmadio/etc/time.lua

Specifically the Writeback block, example as follows

```
1 ["Writeback"] =
2 {
3 ["IOPriority"] = 11,
4 ["EnableCompress"] = true,
5 ["CheckBlockCRC"] = true,
6 ["EnableECC"] = true,
7 },
```

#### **IOPriority**

This setting changes the default writeback IO Priority, allows changing preference for faster Downloads(default) or faster sustained Writeback to magnetic storage.

| Setting | Description                                                          |
|---------|----------------------------------------------------------------------|
| 11      | Writeback to Magnetic storage is lowest priority (Default Value)     |
| 30      | Writeback to disk has higher priority than<br>Download or Push speed |

#### EnableCompress

Setting enables or disables disk compression. For faster sustained writeback to disk speeds, disable compression.

For 1U systems disabling compression makes little difference due to lower of HDD write bandwidth.

For 2U systems disabling compression improves sustained writeback to HDD performance. As the system has 12 spinning disks with an aggregate 10Gbps-20Gbps (depending on spindle position) write throughput.

| Setting | Description                                                                    |
|---------|--------------------------------------------------------------------------------|
| true    | Enable Compression<br>(Default setting)                                        |
| false   | Disable disk compression. Faster sustained writeback performance on 2U systems |

#### CheckBlockCRC

This function checks the CRC when reading data from the SSDs. It calculates the CRC and checks for a match against the orignial captured CRC value, before writing the block to magnetic storage. This adds additional CPU overhead.

Disabling this improves the sustained write performance on 2U systems. On 1U systems there is little performance advantage

| Setting | Description                                                                      |
|---------|----------------------------------------------------------------------------------|
| true    | Enable SSD CRC Checks before writing to<br>Magnetic Storage<br>(Default setting) |
| false   | Do not check SSD CRC data check. This improve sustained writeback performance    |

#### EnableECC

This is mostly a debug setting. by disabling ECC it removes the RAID5 calculation and additional IO writeback. Turning the system into a RAID0 configuration. This is mostly for debug testing and not recommend for production systems

| Setting | Description                                  |
|---------|----------------------------------------------|
| true    | Calculate ECC RAID5 Parity (Default setting) |
| false   | No ECC calculation (RAID0 mode)              |
|         |                                              |

## **Recommended Settings**

The default settings are recommended unless there is specific use cases.

#### Maximum Sustained Capture Rate

For Maximum sustained capture rate we recommended the following settings. This disables the compression and priorities Magnetic Storage writeback over download performance.

```
1 ["Capture"] =
2 {
3
      ["Inline"]
                            = false,
4
      ["PortMode"]
                           = "2x10G",
5
      ["FlushPktCnt"]
                            = 2000,
6
      ["FlushPeriod"]
                            = 0,
7
      ["FlushIdle"]
                           = 1000000000,
8
9
      ["IOPriorityLevel"] = 40,
      ["IOPriorityHighByte"] = 128*1024*1024,
10
11
12
      ["CaptureSizeMax"]
                             = 0,
```

```
14 ["CaptureTimeMax"] = 0,
15 ["DisableCPUPriority"] = true,
16 },
17 ["Writeback"] =
18 {
19 ["IOPriority"] = 50,
20 ["EnableCompress"] = false,
21 ["EnableECC"] = true,
22 ["CheckBlockCRC"] = false,
23 },
```

## Capture

There are various tunable available only via configuration file editing the fie

```
1 /opt/fmadio/etc/time.lua
```

Then in the ["capture"] section editing each field, an example is shown below

```
1 ["Capture"] =
2 {
         ["Inline"] = false,
3
         ["PortMode"] = "2x10G",
4
        ["FlushPktCnt"] = 2000,
5
        ["FlushPeriod"] = 0,
6
7
        ["FlushIdle"] = 1000000000,
8
        ["IOPriorityLevel"] = 90,
         ["IOPriorityHighByte"] = 1048576,
9
        ["CaptureSizeMax"] = 0,
10
        ["CaptureTimeMax"] = 0,
11
12 },
```

#### CaptureSizeMax

When the total daily capture sizes start exceeding 10TB / day file sizes can get bit too large and difficult to work with. This setting sets the maximum size of a single capture, then rolling (losslessly) to a new Capture when the limit is reached.

Example below rolls the capture file every 1TB

```
1 ["CaptureSizeMax"] = 1e12,
```

#### CaptureTimeMax

In addition to maximum size, for large ((10TB+ daily) capture rates a more simpler approach is to roll the

capture every 1H. This reduces the size of each capture to something more manageable.

Example below rolls the capture every 1H (units are in nano seconds)

```
1 ["CaptureTimeMax"] = 60*60*1e9,
```

#### **DisableCPUPriority**

This setting a debug only as it (potentially) reduces Capture performance, specifically on 100G and higher capture systems. Only enable this if directed by FMADIO Support

```
1 ["DisableCPUPriority"] = true,
```

Confirm the setting by checking log file /mnt/store0/log/stream\_capture f20.cur where the following log entries will be seen.

```
1 [20210617_175614] fNIC100_RxPollLoop : 2319 | Disable RxPoll Loop SCHED_RR
2 [20210617_175614] fNIC100_RxIndexLoop : 2575 | Disable RxIndex 0 Loop SCHED_RR
3 [20210617_175614] fNIC100_RxIndexLoop : 2575 | Disable RxIndex 0 Loop SCHED_RR
4 [20210617_175614] fNIC100_RxIndexLoop : 2575 | Disable RxIndex 1 Loop SCHED_RR
```

#### FlushPktCnt

This is the number of packets to send (per pipeline) when the Capture pipline has to be flushed. Default is 2000

```
1 ["FlushPktCnt"] = 2000,
```

#### FlushPeriod

When in continuous output flush mode this is the period (in nanoseconds) between flushes. Disabling constant period flushing set this to 0. Default is 0 (disable)

```
1 ["FlushPeriod"] = 0,
```

#### FlushIdle

This is the idle packet activity timeout. If no *new* packets are received within this period, the pipeline gets flushed. Default value is 1e9 (1 second)

1 ["FlushIdle"] = 1e9,

#### ManualOffset

Disables captures midnight roll and instead applies a manual offset to the capture roll time.

| Value                               | Description                                    |
|-------------------------------------|------------------------------------------------|
| 0                                   | Midnight roll enabled                          |
| nil                                 | Midnight roll enabled                          |
| 1                                   | Midnight roll disabled                         |
| <nanosecond amount=""></nanosecond> | Manual time offset (e.g. GMT offset -9*60*1e9) |

Value in nanoseconds, example is offset of -9 hours backwards (GMT - 9) from the local timezone. This may helpful when the local timeones midnight does not align with an appropriate time to roll the capture file (e.g. a Pool of FMADIO global probes should roll the capture at midnight GMT irrespective of the local timezone)

1 ["MidnightRollDisable"] = -9\*60\*1e9,

## Troubleshooting

## **System Recovery**

In the unlikely event of a complete boot failure, system can be recovered by booting via the Virtual CDROM interface over a HTML BMC connection

Start by going to the BMC interface (default IP is 192.168.0.93) contact us for default login/password

|                                                                                | 3 2021-05-21 13:49:55 (UTC+00:00 GMT) |         |                                  |             | 2                     | ▲ US - English • • Sync | C Refresh | admi   |
|--------------------------------------------------------------------------------|---------------------------------------|---------|----------------------------------|-------------|-----------------------|-------------------------|-----------|--------|
| BMC Firmware Information<br>12.41.13<br>Apr 1 2020 18:04:16 CST<br>Host Chline | Dashboard Control Panel               |         |                                  |             |                       |                         | # Home    | > Dasł |
| Quick Links                                                                    | 105 d 11 hrs                          | 10      | 22                               | 14          |                       |                         |           |        |
| A Dashboard                                                                    | Power-On Hours                        | Pendin  | g Deassertions                   | Access Logs |                       |                         |           |        |
| Sensor                                                                         |                                       |         | More info 🛛                      |             | More info \Theta      |                         |           |        |
| System Inventory                                                               | 🖸 Today (0)                           | Details | 30 days (1009)                   | Details     | Sensor Monitoring     |                         |           |        |
| FRU Information                                                                |                                       |         |                                  |             |                       |                         |           |        |
| Logs & Reports                                                                 |                                       |         |                                  |             | ⊘ Currently recovered |                         |           |        |
| Settings                                                                       |                                       |         |                                  |             |                       |                         |           |        |
| 🖵 Remote Control                                                               | No events for today                   |         | bios_post_progress<br>781 events |             |                       |                         |           |        |
| Image Redirection                                                              |                                       |         |                                  |             |                       |                         |           |        |
| O Power Control                                                                |                                       |         |                                  |             |                       |                         |           |        |
| 🗲 Maintenance                                                                  |                                       |         |                                  |             |                       |                         |           |        |
| 🕒 Sign out                                                                     |                                       |         |                                  |             |                       |                         |           |        |
|                                                                                |                                       |         |                                  |             |                       |                         |           |        |
|                                                                                |                                       |         |                                  |             |                       |                         |           |        |
|                                                                                |                                       |         |                                  |             |                       |                         |           |        |
|                                                                                |                                       |         |                                  |             |                       |                         |           |        |
|                                                                                |                                       |         |                                  |             |                       |                         |           |        |
|                                                                                |                                       |         |                                  |             |                       |                         |           |        |

#### Start the Remote HTML KVM

|                                                                                |                                 | 2 / | US - English | ▼ \$ync | 🔁 Refresh |
|--------------------------------------------------------------------------------|---------------------------------|-----|--------------|---------|-----------|
| BMC Firmware Information<br>12.41.13<br>Apr 1 2020 18:04:16 CST<br>Host Online | Remote Control Remote KVM & SOL |     |              |         | 希 Home    |
| Quick Links                                                                    | H5Viewer                        |     |              |         |           |
| Sensor     System Inventory                                                    | C <sup>a</sup> Launch H5Viewer  |     |              |         |           |
| FRU Information                                                                | JViewer                         |     |              |         |           |
| Settings                                                                       | Launch Aliewer                  |     |              |         |           |
| 🖵 Remote Control                                                               |                                 |     |              |         |           |
| <ul> <li>Image Redirection</li> <li>Power Control</li> </ul>                   | Serial Over LAN                 |     |              |         |           |
| <ul> <li>Maintenance</li> <li>Sign out</li> </ul>                              | C <sup>2</sup> Activity         |     |              |         |           |
|                                                                                |                                 |     |              |         |           |
|                                                                                |                                 |     |              |         |           |

#### Will look like this. Select Brose Files, selecting an ISO image + Start the Media

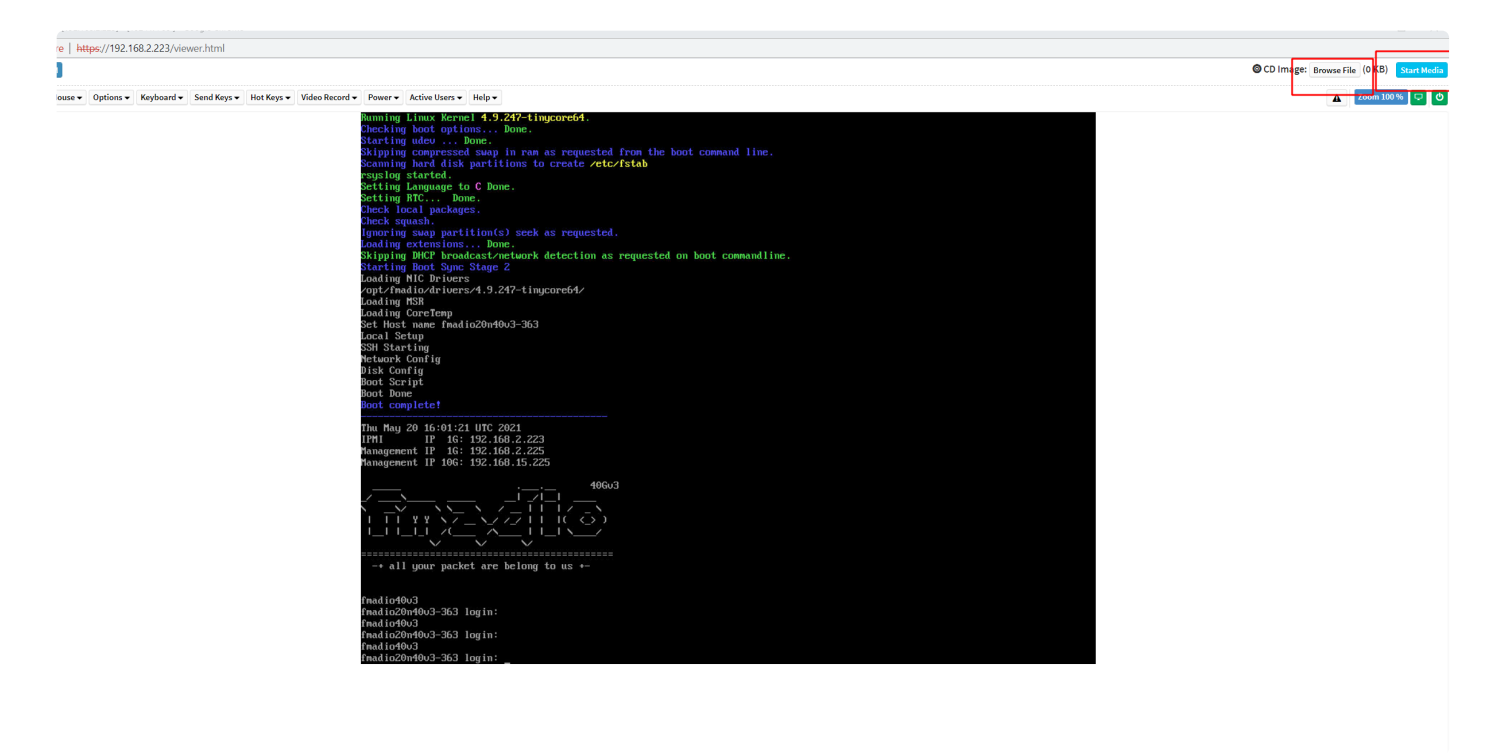

System will boot Ubuntu (for example), we are using (systemrescue 8.01 amd64)

https://sourceforge.net/projects/systemrescuecd/files/sysresccd-x86/8.01/systemrescue-8.01-amd64.iso/download

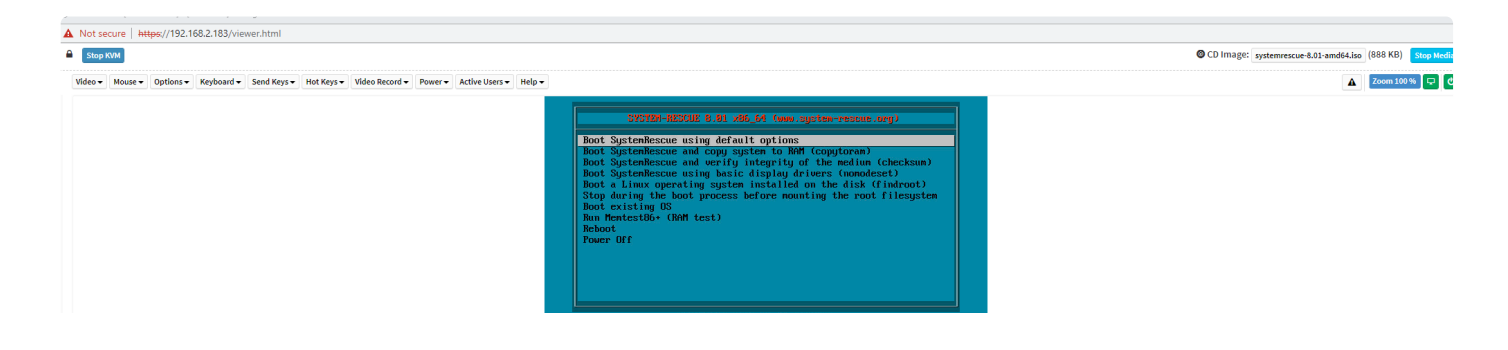

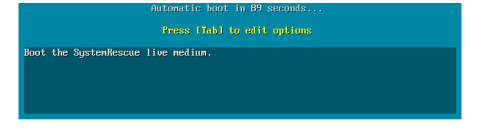

System will boot as follows, it may take several minutes depending on the speed of the HTML <-> FMADIO System connection. Recommend the closer the HTML instance is to the FMAD device the better.

If a particular boot stage is taking too long Ctrl-C can skip it

| Not secure https://192.168.2.183/viewer.html                                                              |                                                          |
|----------------------------------------------------------------------------------------------------|----------------------------------------------------------|
| Stop KVM                                                                                                  | CD Image: systemrescue-8.01-amd64.iso (167306 KB) Stop N |
| Video  Mouse  Options  Keyboard  Send Keys Hot Keys  Video Record  Power  Active Users  Help              | Zoom 100 %                                               |
| ======================================                                                                    |                                                          |
| * Console environment :                                                                                   |                                                          |
| Run <b>setkmap</b> to choose the keyboard layout                                                          |                                                          |
| Graphical environment :<br>Type startx to run the graphical environment                                   |                                                          |
| X.Org comes with the XFCE environment and several graphical tools:<br>- Partition manager: <b>gparted</b> |                                                          |
| - Web browser: firefox<br>- Text editor: featherpad                                                       |                                                          |
| sysrescue login: root (automatic login)                                                                   |                                                          |
| [root@sysrescue ~]# _                                                                                     |                                                          |
|                                                                                                    |                                                          |
|                                                                                                    |                                                          |
|                                                                                                    |                                                          |
|                                                                                                    |                                                          |
|                                                                                                    |                                                          |
|                                                                                                    |                                                          |
|                                                                                                    |                                                          |
|                                                                                                    |                                                          |
|                                                                                                    |                                                          |
|                                                                                                    |                                                          |
|                                                                                                    |                                                          |
|                                                                                                    |                                                          |
|                                                                                                    |                                                          |
|                                                                                                    |                                                          |

After SystemRescue CD has booted, the above is seen. Note the total number of bytes transfered over the Virtual ISO.

First step is to find the FMADIO OS and Persistant storage devices, Use the "Isblk" tool

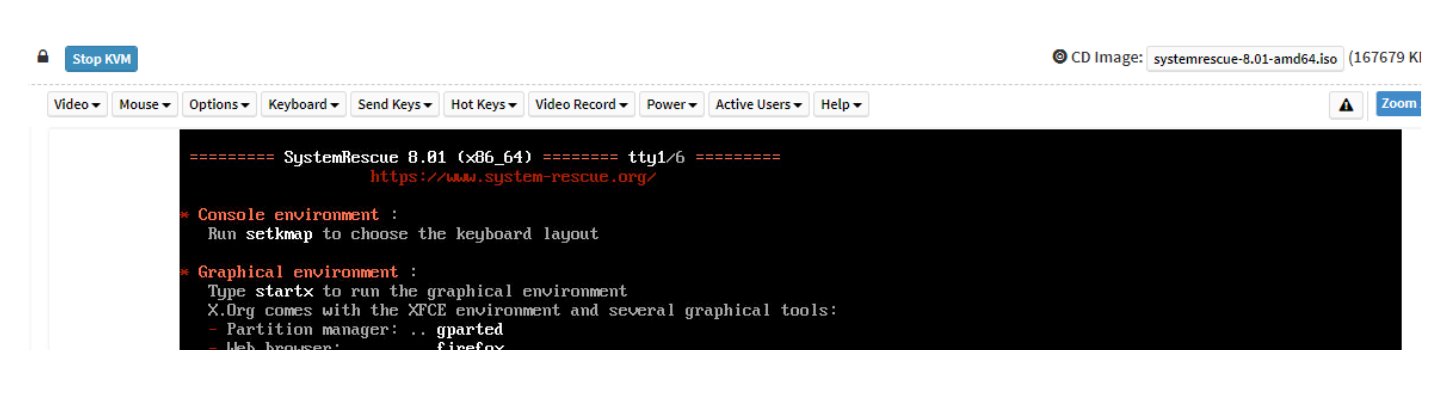

|    | – Te    | v prowsci<br>vt edito |        |                | f      | ather   | nad                       |
|----|---------|-----------------------|--------|----------------|--------|---------|---------------------------|
|    | 10.     | AU GUIUD              |        |                |        | Jaconor |                           |
| \$ | sysresc | ue login              | r      | oot (aut       | OM     | atic lo | gin)                      |
|    | rootes  | usrescue              | ~ ]1   | lshlk          |        |         |                           |
|    | IAME    | MAJ:MIN               | RM     | SIZE           | RO     | TYPE    | MOUNTPOINT                |
|    | loopØ   | 7:0                   | Ø      | 646.2M         | 1      | loop    | /run/archiso/sfs/airootfs |
|    | sda     | 8:0                   | Ŋ      | Z38.5G         | Ŋ      | disk    |                           |
|    | -sda1   | 8:1                   | 0      | 14.9G          | 0      | part    |                           |
|    | -sdaz   | 8:2                   | 0      | 223.66         | 0      | part    |                           |
|    | sde     | 8:32                  | Й      | З 6Т           | R      | disk    |                           |
| 5  | sdd     | 8:48                  | Ø      | 3.6T           | Ø      | disk    |                           |
| 5  | sde     | 8:64                  | 0      | 3.6T           | 0      | disk    |                           |
| \$ | srØ     | 11:0                  | 1      | 708M           | 0      | rom     | /run/archiso/bootmt       |
|    | wme0n1  | 259:0                 | 0      | 447.1G         | 0      | disk    |                           |
|    | -maller | 259.1                 | D<br>D | 0746<br>447 1C | ы<br>С | raide   |                           |
| Ľ  |         | 9:127                 | Ŕ      | 894G           | Ŕ      | raidA   |                           |
| n  | wme3n1  | 259:2                 | 0      | 476.9G         | 0      | disk    |                           |
| n  | wme1n1  | 259:3                 | 0      | 476.9G         | 0      | disk    |                           |
|    | rootes  | ysrescue              | ~]1    |                |        |         |                           |
|    |         |                       |        |                |        |         |                           |
|    |         |                       |        |                |        |         |                           |
|    |         |                       |        |                |        |         |                           |
|    |         |                       |        |                |        |         |                           |
|    |         |                       |        |                |        |         |                           |
|    |         |                       |        |                |        |         |                           |
|    |         |                       |        |                |        |         |                           |
|    |         |                       |        |                |        |         |                           |
|    |         |                       |        |                |        |         |                           |
|    |         |                       |        |                |        |         |                           |
|    |         |                       |        |                |        |         |                           |
|    |         |                       |        |                |        |         |                           |

Looking foor a small (15GB) partition as the OS boot disk. In this case its sda1 and a large (224GB or larger) partition for the Persistent storage

Sometimes its easier to work over SSH. To access the system find or assign an IP address to the a reachable interface

SystemRescuelCD by default has iptables setup. Disable all iptables as follows

```
1 iptables -F
```

```
2 iptables -X
```

3 systemctl stop iptables

Then setup a password for the root account

1 passwd

Then ssh access to the system is possible

```
1 aaron@ingress:~$ ssh root@192.168.2.121
2 The authenticity of host '192.168.2.121 (192.168.2.121)' can't be established.
3 ECDSA key fingerprint is SHA256:v2CQjmUL70YpMJh39GWhcyqanKUU4eqLXxjTg/2i35Q.
4 Are you sure you want to continue connecting (yes/no)? yes
5 Warning: Permanently added '192.168.2.121' (ECDSA) to the list of known hosts.
6 root@192.168.2.121's password:
7 [root@sysrescue ~]#
```

Next mount the FMAD OS and Persistant storage disks. They may be sda\* or nvme0n1p\* in this example its mapped to sda

```
1 [root@sysrescue ~]# cd /mnt
2 [root@sysrescue /mnt]# mkdir system
3 [root@sysrescue /mnt]# mkdir store0
4 [root@sysrescue /mnt]# mount /dev/sda1 system/
5 [root@sysrescue /mnt]# mount /dev/sda2 store0/
6 [root@sysrescue /mnt]#
```

Next check the contents, it should look roughtly like this

```
1 [root@sysrescue /mnt]# ls -al /mnt/system/
 2 total 64
 3 drwxr-xr-x 5 root root 8192 Jan 1 1970 .
 4 drwxr-xr-x 1 root root 80 May 22 08:53 ..
 5 drwxr-xr-x 3 root root 8192 Apr 18 15:16 boot
 6 drwxr-xr-x 2 root root 40960 Apr 18 15:16 firmware
 7 drwxr-xr-x 5 root root 8192 May 11 10:13 tce
 8 [root@sysrescue /mnt]# ls -al /mnt/store0
 9 total 17244
10 drwxrwxrwx 32 root root 4096 May 11 08:32 .
                                        80 May 22 08:53 ..
11 drwxr-xr-x 1 root root

      12 drwxr-xr-x
      3 root
      root
      4096 May 11 11:29 etc

      13 drwxr-xr-x
      2 root
      root
      4096 Dec 17 2019 filter

14 drwxrwxrwx 4 root root 17477632 May 22 08:37 log
15 drwx----- 2 root root
                                     16384 Dec 16 2019 lost+found
16 drwxr-xr-x 6 1002 games
                                      4096 Oct 12 2019 lxc
17 drwxr-xr-x 3 1002 games 4096 Aug 5 2020 plugin_data
                                     4096 Dec 17 2019 stream
18 drwxr-xr-x 2 root root
19 drwx----- 4 nobody root

      19 drwx-----
      4 nobody root
      4096 Dec 29 03:23 tmp

      20 drwxrwxrwx 10 root
      root
      4096 Mar 23 10:25 tmp2

21 [root@sysrescue /mnt]#
```

### **Global Time Synchronization**

FMADIO Packet captures systems have the ability to get < 100nsec global world time synchronization using PTPv2 + PPS signal.

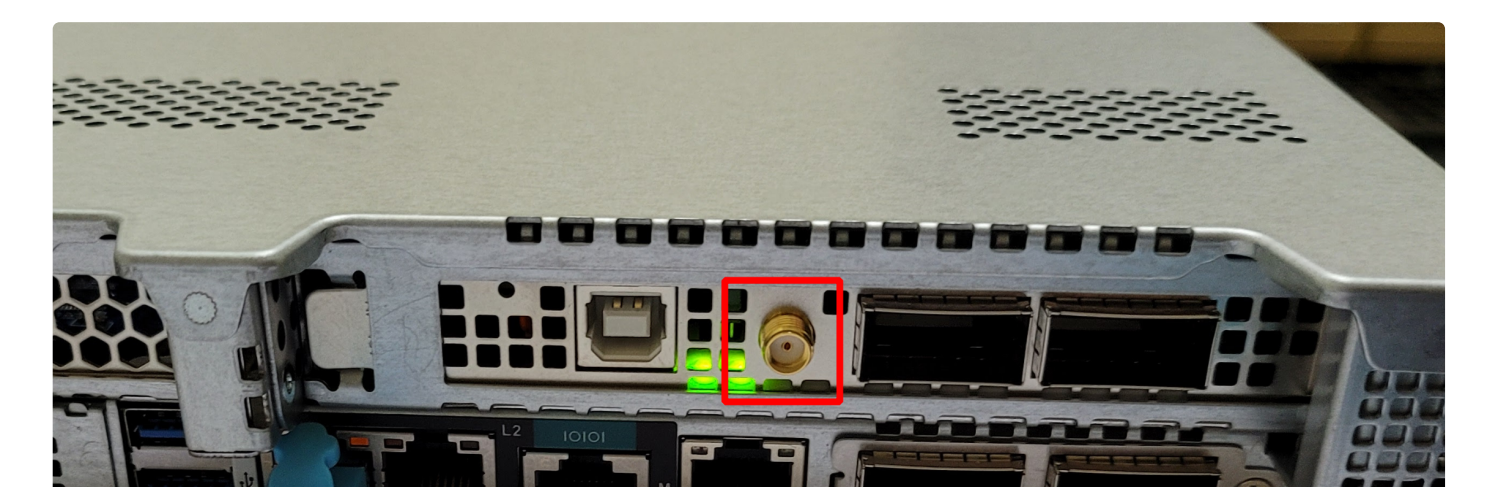

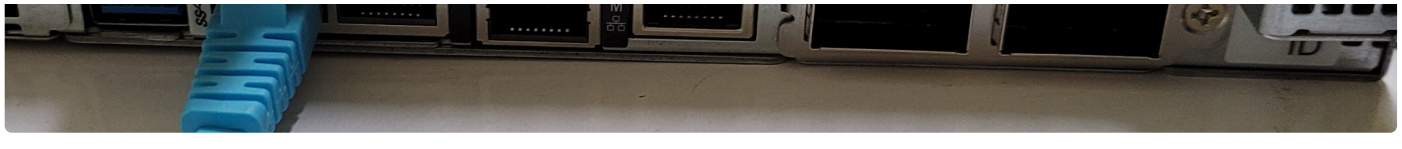

Example SMA PPS Connector (FMAD100G)

## Pulse Per Second (PPS) Clock

PPS time synchronization is a one pule per second signal, typically from a PTP Grand Master, or GPS based global time master. Its connected over a SMA connector directly to the FMADIO Capture FPGA.

The PPS signal disciplines the start of the global time second, it does not set the actual world time, e.g. its used to set when the start of a second begins.

1 Pulese 0 | YYYYY-MM-DD HH:MM:DD:(SS + 0) 000.000.000 nanos 2 Pulese 1 | YYYYY-MM-DD HH:MM:DD:(SS + 1) 000.000.000 nanos 3 Pulese 2 | YYYYY-MM-DD HH:MM:DD:(SS + 2) 000.000.000 nanos 4 Pulese 3 | YYYYY-MM-DD HH:MM:DD:(SS + 3) 000.000.000 nanos 5 Pulese 4 | YYYYY-MM-DD HH:MM:DD:(SS + 4) 000.000.000 nanos

FMADIO system uses PTPv2 to set the YYYY-MM-DD HH:MM:SS part of the time.

To confirm PPS signal is active please check the log file

1 /mnt/store0/log/fnic\_clock.cur

The following screenshot shows an example PPS signal incrementing every 1 second

|                   |                                                                                                    |       |                       |                 |                    |            |           |              |       |                          |              |          |              |          |             |                  |           |       |           |                       | PHONE I         |      |          |       |             |     |
|-------------------|----------------------------------------------------------------------------------------------------|-------|-----------------------|-----------------|--------------------|------------|-----------|--------------|-------|--------------------------|--------------|----------|--------------|----------|-------------|------------------|-----------|-------|-----------|-----------------------|-----------------|------|----------|-------|-------------|-----|
| 20210122_0828461  | matin                                                                                                    | 453   | 1611271726423435000   | : Core 156Mhz   | 6.399979 Offset:   | 3 ns dT:   | 149 ddT:  | -179 StdDev: | 332   | 156Mhz 6.399978 Offset:  | 188 ns dT:   | 188 ddT  | -150 StdDev: | 337   QS | FP 312Mhz   | 3.200000 Offset: | 0 ns dT:  | 0 ddT | 0 StdDev: | 0   PPS Cnt: 4463150  | Phase:          |      | 494 Net  |       | -3 StdDev:  |     |
| [20210122_082847] | main                                                                                                    | : 453 | 1611271727624477000   | I : Core 156Mhz | 6.399970 Offset:   | -0 ns dT:  | -414 ddT: | -615 StdDev: | 332   | 156Mhz 6.399970 offset:  | -368 ns dT:  | -368 ddT | -623 StdDev: | 338   QS | FP 312Mhz   | 3.200000 offset: | 0 ns dT:  | 0 ddT | 0 StdDev: | 0 PP5 Cnt: 4463151    | Phase:          |      | 491 Net  |       | -6 StdDev:  |     |
| [20210122_082848] | main                                                                                                    | : 453 | 1611271728825498000   | : Core 156Mhz   | 6.399971 Offset:   | -2 ns dT:  | -128 ddT: | 234 StdDev:  | 332   | 156Mhz 6.399971 Offsett  | -107 ns dT:  | -107 ddT | 230 StdDev:  | 337   QS | FP 312Mhz 3 | 3.200000 Offset: | 0 ns dT:  | 0 ddT | 0 StdDev: | 0 PPS Cnt: 4463152    | Phase:          |      | 491 Net  |       | -6 StdDev:  |     |
| 20210122_082850]  | main                                                                                                    | : 453 | 1611271730026499000   | : Core 156Mhz   | 6.399970 Offset:   | -1 ns dT:  | -379 ddT: | -757 StdDev: | 332   | 156Mhz 6.399970 Offset:  | -377 ns dT:  | -377 ddT | -758 StdDev: | 337   QS | FP 312Mhz   | 3.200000 offset: | 0 ns dT:  | 0 ddT | 0 StdDev: | 0 PPS Ont: 4463154    | P Phase:        | 395  | 491 Net  | -97   | -6 StdDev:  | 212 |
| [20210122_082851] | main                                                                                                    | : 453 | 1611271731227528000   | Core 156Mhz     | 6.399971 Offset:   | -1 ns dT;  | -90 ddT:  | -172 StdDev: | 332   | 156Mhz 6,399971 Offset:  | -89 ns dT;   | -89 ddT  | -171 StdDev: | 337   QS | FP 312Mhz 3 | 3.200000 Offset: | 0 ns dT;  | 0 ddT | 0 StdDev: | 0 PPS Cnt: 4463155    | Phase:          |      | 491 Net  |       | -6 StdDev:  |     |
| [20210122_082852] | main                                                                                                    | : 453 | 1611271732428524000   | Core 156Mhz     | 6.399973 Offset:   | -1 ns dT:  | -117 ddT: | -477 StdDev: | 332   | 156Mhz 6.399973 Offset:  | 109 ns dT:   | 109 ddT  | -444 StdDev: | 338   QS | FP 312Mhz   | 3.200000 offset: | 0 ns dT:  | 0 ddT | 0 StdDev: | 0 PPS Cnt: 4463156    | Phase:          |      | 490 Net  |       | -7 StdDev:  |     |
| [20210122_082853] | main                                                                                                    | : 453 | 1611271733629549000   | I : Core 156Mhz | 6.399969 Offset:   | -1 ns dT:  | -340 ddT: | -281 StdDev: | 332 1 | 156Mhz 6.399970 Offset:  | -414 ns dT:  | -414 ddT | -303 StdDev: | 338   QS | FP 312Mhz 3 | 3.200000 Offset: | 0 ns dT:  | 0 ddT | 0 StdDev: | 0 PPS Cnt: 4463157    | Phase:          |      | 492 Net  |       | -S StdDev:  |     |
| [20210122_082854] | main                                                                                                    | : 453 | 1611271734830578000   | Core 156Mhz     | 6.399975 Offset:   | -0 ns dT:  | 112 ddT:  | 40 StdDev:   | 332   | 156Mhz 6.399970 Offset:  | -158 ns dT:  | -158 ddT | 90 StdDev:   | 338   QS | FP 312Mhz   | 3.200000 offset: | 0 ns dT:  | 0 ddT | 0 StdDev: | 0 PPS Cnt: 4463158    | Phase:          |      | 490 Net  |       | -7 StdDev:  |     |
| [20210122_082856] | main                                                                                                    | : 453 | 1611271736031600000   | Core 156Mhz     | 6.399980 Offset:   | 1 ns dT:   | 407 ddT:  | 251 StdDev:  | 332 1 | 156Mhz 6,399979 Offset:  | 546 ns dT:   | 546 ddT  | 263 StdDev:  | 338   QS | FP 312Mhz   | 3.200000 Offset: | 0 ns dT:  | 0 ddT | 0 StdDev: | 0 PPS Cnt: 4463160    | P Phase:        | 629  | 490 Net  | 140   | -7 StdDev:  | 210 |
| 20210122_082857]  | main                                                                                                    | : 453 | 1611271737232616000   | : Core 156Mhz   | £ 6.399968 Offset: | -1 ns dT:  | -426 ddT: | -750 StdDev: | 332   | 156Mhz 6.399969 Offset:  | -\$31 ns dT: | -531 ddT | -767 StdDev: | 338   QS | FP 312Mhz 3 | 3.200000 Offset: | 0 ns dT:  | 0 ddT | 0 StdDev: | 0 PPS Cnt: 4463161    | Phase:          |      | 489 Net  |       | -8 StdDev:  |     |
| [20210122_082858] | main                                                                                                    | : 453 | 1611271738433635000   | I : Core 156Mhz | 6.399973 Offset:   | -0 ns dT:  | -62 ddT:  | -135 StdDev: | 332   | 156Mhz 6.399972 Offset:  | -219 ns dT:  | -219 ddT | -107 StdDev: | 338   QS | FP 312Mhz   | 3.200000 Offset: | 0 ns dT:  | 0 ddT | 0 StdDev: | 0 PPS Cnt: 4463162    | Phase:          |      | 487 Net  |       | -10 StdDev: |     |
| 20210122_082859]  | main                                                                                                    | : 453 | 1611271739634656000   | : Core 156Mhz   | £ 6.399975 Offset: | -0 ns dT:  | 92 ddT:   | 260 StdDev:  | 332   | 156Mhz 6.399969 Offset:  | -93 ns dT:   | -93 ddT  | 0 StdDev:    | 338   QS | FP 312Mhz 3 | 3.200000 Offset: | 0 ns dT:  | 0 ddT | 0 StdDev: | 0 PPS Cnt: 4463163    | Phase:          |      | 487 Net  |       | -10 StdDev: |     |
| [20210122_082900] | main                                                                                                    | : 453 | 1611271740835706000   | I : Core 156Mhz | 6.399971 Offset:   | -1 ns dT:  | -508 ddT: | -667 StdDev: | 332   | 156Mhz 6.399972 Offset:  | -407 ns dT:  | -407 ddT | -686 StdDev: | 338   QS | FP 312Mhz   | 3.200000 Offset: | 0 ns dT:  | 0 ddT | 0 StdDev: | 0 PPS Cnt: 4463164    | Phase:          |      | 490 Net  |       | -7 StdDev:  |     |
| 20210122_082902]  | main                                                                                                    | : 453 | 1611271742036729000   | Core 156Mhz     | £ 6.399977 Offset: | -2 ns dT:  | 260 ddT:  | 543 StdDev:  | 332   | 156Mhz 6.399977 Offset:  | 125 ns dT:   | 125 ddT  | 532 StdDev:  | 338   QS | EP 312Mhz - | 3.200000 Offset: | 0 ns dT:  | 0 ddT | 0 StdDev: | 0 PPS Cnt: 4463166    | P Phase:        |      | 485 Net  | -250  | -11 StdDev: | 210 |
| [20210122_082903] | main                                                                                                    | : 453 | 1611271743237754000   | I : Core 156Mhz | 6.399977 Offset:   | -1 ns dT:  | 547 ddT:  | 65 StdDev:   | 332   | 156Mhz 6.399978 Offset:  | 355 ns dT:   | 355 ddT  | 63 StdDev:   | 338   QS | FP 312Mhz   | 3.200000 Offset: | 0 ns dT:  | 0 ddT | 0 StdDev: | 0 PPS Cnt: 4463167    | Phase:          |      | 486 Net  |       | -10 StdDev: |     |
| [20210122_082904] | main                                                                                                    | : 453 | 1611271744438763000   | Core 156Mhz     | 16.399975 Offset:  | 0 ns dT:   | 53 ddT:   | -515 StdDev: | 332   | 156Mhz 6.399974 Offset:  | 150 ns dT:   | 150 ddT  | -495 StdDev: | 338   QS | FP 312Mhz 3 | 3.200000 Offset: | 0 ns dT:  | 0 ddT | 0 StdDev: | 0 PPS Cnt: 4463168    | Phase:          |      | 488 Net  |       | -8 StdDev:  |     |
| [20210122_082905] | main                                                                                                    | : 453 | 1611271745639790000   | I : Core 156Mhz | 6.399968 Offset:   | -1 ns dT:  | -405 ddT: | -69 StdDev:  | 332   | 156Mhz 6.399968 Offset:  | -375 ns dT:  | -375 ddT | -74 StdDev:  | 337   QS | FP 312Mhz   | 3.200000 Offset: | 0 ns dT:  | 0 ddT | 0 StdDev: | 0 PPS Cnt: 4463169    | Phase:          |      | 490 Net  |       | -6 StdDev:  |     |
| 20210122_082906   | main                                                                                                    | : 453 | 1611271746840819000   | : Core 156Mhz   | 6.399974 Offset:   | 0 ns dT:   | 32 ddT:   | -267 StdDev: | 332   | 156Mhz 6.399974 Offset:  | 36 ns dT:    | 36 ddT   | -267 StdDev: | 337   QS | FP 312Mhz   | 3.200000 Offset: | 0 ns dT:  | 0 ddT | 0 StdDev: | 0 PPS Cnt: 4463170    | Phase:          |      | 492 Net  |       | -4 StdDev:  |     |
| 20210122_082908   | main                                                                                                    | : 453 | 16112/1/48041841000   | : Core 136Mhz   | 6.399978 Offset:   | 1 ns dT:   | 232 ddT:  | -304 StdDev: | 352   | 156Mhz 6.599978 Offset:  | 235 ns dT:   | 233 ddT  | -304 StdDev: | 337 05   | EP Sl2Mhz : | 3.200000 Offset: | 0 ns dT:  | 0 ddT | 0 StdDev: | 0 PPS Cnt: 44631/2    | P Phase:        | 6/2  | 495 Net  | 1/8   | -1 StdDev:  | 209 |
| 20210122_082909   | main                                                                                                    | : 453 | 1611271749242874000   | : Core 156Mhz   | 6.399972 Offset:   | 0 ns dT:   | -435 ddT: | -39 StdDev:  | 331   | 156Mhz 6.399973 Offset:  | -344 ns dT:  | -344 ddT | -57 StdDev:  | 337   QS | EP 312Mhz   | 3.200000 Offset: | 0 ns dT:  | 0 ddT | 0 StdDev: | 0 PPS Cnt: 4463173    | Phase:          |      | 494 Net  |       | -2 StdDev:  |     |
| 20210122_082910]  | main                                                                                                    | : 453 | 16112/1/50443903000   | : Core 156Mnz   | 6.399975 Offset:   | -1 ns dt:  | 312 ddT:  | S66 StdDev:  | 351   | 156Mhz 6.593974 Offset:  | 155 ns dT:   | 155 ddT  | 596 StdDev:  | 337   QS | EP SI2Mhz : | 3.200000 Offset: | 0 ns dt:  | 0 ddT | 0 StdDev: | 0 PPS Cnt: 4463174    | Phase:          |      | 490 Net  |       | -6 StdDev:  |     |
| 20210122_082911   | main                                                                                                    | : 453 | 1611271751644898000   | : Core 156Mhz   | 6.399978 Offset:   | 1 ns dT:   | 580 ddT:  | 693 StdDev:  | 331   | 156Mhz 6.399978 Offset:  | 560 ns dT:   | 560 ddT  | 698 StdDev:  | 337   QS | EP 312Mhz   | 3.200000 Offset: | 0 ns dT:  | 0 ddT | 0 StdDev: | 0 PPS Cnt: 4463175    | Phase:          |      | 488 Net  |       | -8 StdDev:  |     |
| 20210122_082912]  | majn                                                                                                    | : 453 | 16112/1/52845910000   | : Core 156Mrz   | 6.399979 Offset:   | z ns dt:   | 291 ddT:  | 96 StdDev:   | 351   | 156Mnz 6.593979 Offset:  | 342 ns dT:   | 342 GGT  | 87 StdDev:   | 337   QS | EP SI2MNZ   | 3.200000 Offset: | 0 ns dt:  | 0 ddT | 0 StdDev: | 0 PPS Cnt: 44631/6    | Phase:          | 0    | 487 Net  |       | -9 StdDev:  | 0   |
| 20210122_082914   | main                                                                                                    | : 453 | 1611271754046923000   | : Core 156Mhz   | 6.399968 Offset:   | 0 ns dT:   | -171 ddT: | -500 StdDev: | 331   | 156Mhz 6.399968 Offset:  | -164 ns dT:  | -164 ddT | -501 StdDev: | 337   QS | EP 312Mhz   | 3.200000 Offset: | 0 ns dT:  | 0 ddT | 0 StdDev: | 0 PPS Cnt: 4463178    | P Phase:        | 388  | 483 Net  | -96   | -13 StdDev: | 209 |
| 20210122_082915   | majn                                                                                                    | 453   | 16112/1/5524/922000   | : Core 156Mhz   | 6.599982 Offset:   | 4 ns dT:   | //4 dd1:  | 256 StdDev:  | 352   | 156Mnz 6. 599982 Offset: | 775 ns dt:   | 775 dd1  | 257 Stabev:  | 337 95   | FP SIZMIZ   | 3.200000 Offset: | 0 ns dT:  | 0 dat | O StdDev: | 0 PP5 Cnt: 44631/9    | phase:          |      | 487 Net  |       | -8 StdDev:  |     |
| 20210122_082916   | matin                                                                                                    | : 453 | 1611271756448956000   | : Core 156Mhz   | 6.399969 Offset:   | 4 ns dT:   | -56 ddT:  | 3 StdDev:    | 331   | 156Mhz 6.399970 Offset:  | -206 ns dT:  | -206 ddT | -6 StdDev:   | 337   QS | EP 312Mhz   | 3.200000 Offset: | 0 ns dT:  | 0 ddT | 0 StdDev: | 0 PPS Cnt: 4463180    | Phase:          |      | 486 Net  |       | -9 StdDev:  |     |
| 20210122_082917   | majn                                                                                                    | 453   | 16112/1/5/649980000   | : Core 156Mhz   | 6.399972 Offset:   | 6 ns dT:   | -187 dd1: | -446 StdDev: | 351   | 156Mhz 6.599971 Offset:  | -79 ns dt:   | -79 ddf  | -460 StdDev: | 337 95   | TP SIZMIZ   | 3.200000 Offset: | 0 ns dT:  | 0 dat | O StdDev: | 0 PPS Cnt: 4463181    | maser           |      | 489 Net  |       | -6 StdDev:  |     |
| 20210122_082918   | main                                                                                                    | 40.3  | 16112/1/5885099/000   | : Core IsoMnz   | 0.399976 Offset:   | o ns ar:   | 221 001:  | 258 Stopev:  | 331   | 130Mnz 0.399978 Utrset:  | 405 ns d1:   | 405 001  | 224 Stadev:  | 337 05   | EP 312MNZ   | 3.200000 Offset: | Uns al:   | 0 001 | 0 Stabev: | 0 PPS Cht: 6463182    | Phase:          |      | 493 Net  | -0    | -2 Stopev:  |     |
| 20210122_082920   | majn                                                                                                    | 453   | 16112/1/6005201/000   | : Core 156Mhz   | 6.399968 Offset:   | 5 ns dt:   | -368 cd1: | -490 StdDev: | 390   | 156Mhz 6.599977 Offset:  | 111 ns dt:   | 111 001  | O Stabev:    | 337 95   | FP SL2Mnz   | 3.200000 Offset: | 0 ns dt:  | 0 dan | O Stabev: | 0 PPS Cnt: 4463184    | P Phase:        | 424  | 493 Net  |       | -2 StdDev:  |     |
| 20210122_0829211  | main                                                                                                    | 40.3  | 16112/1/61253036000   | : Core ISOMnz   | 0.399975 OLLSGC:   | o ns ar:   | 140 001:  | -39 Stadev:  | 330   | 130Mnz 0.399973 Offset:  | -55 NS 011   | -33 001  | -39 Stabev:  | 330 05   | EP 312MNZ   | 3.200000 Offset: | o ns ar:  | 0 001 | 0 Stabev: | 0 PPS Cht: 0103185    | Phase:          |      | 491 Net  |       | -4 Stopev:  |     |
| 20210122_082922   | majn                                                                                                    | 453   | 16112/1/62454058000   | : Core 156Mnz   | 6.399970 Offset:   | 6 ns dt:   | -634 cd1: | -774 StdDev: | 351   | 156Mnz 6. 599968 Offset: | -630 ns dt:  | -630 ddf | -758 StdDev: | 337 95   | FP SIZMAZ   | 3.200000 Offset: | 0 ns dt:  | 0 001 | O Stabev: | 0 PPS Cnt: 4463186    | maser           |      | 485 Net  |       | -10 StdDev: |     |
| 20210122_0629231  | main                                                                                                    | 40.3  | 16112/1/636550//000   | : Cone Isomnz   | 0.399975 OLLSet:   | 4 ns at:   | 250 dd1:  | SI3 Stadev:  | 331   | 130MHZ 0.39990/ UTTSet:  | -114 ns di:  | -114 001 | os stadev:   | 337 05   | EP 312MNZ   | 3.200000 Offset: | o ns ar:  | 0 001 | 0 Stabev: | 0 PPS Citt: 010318/   | enase:          |      | 481 Net  |       | -14 Stopev: |     |
| 20210122 082924   | majn                                                                                                    | 493   | 16112/1/64856100000   | : Core 156Mhz   | 6.399972 Offset:   | 4 ns dr:   | 36 dd1:   | 301 Stapev:  | 351   | 156Mnz 6. 599976 Offset: | 182 ns dt:   | 182 001  | 238 Stopev:  | 337 95   | FP SIZMNZ   | 3.200000 Offset: | 0 ns dt:  | 0 001 | O Stapev: | 0 PPS Cnt: 4463188    | phase:          | 0.0  | 484 Net  | 0     | -11 StdDev: |     |
| 20210122_0629261  | 8310                                                                                                    | 123   | 16112/1/6605/115000   | Core ISOMNZ     | 6.399969 Utrset:   | 4 ns ar:   | -452 001: | -597 Stabev: | 331   | 150Mnz 6.399969 Uffset:  | -479 hs di:  | -4/9 001 | -285 2006A1  | 338 1 25 | EP SIZMUZ   | 3.200000 Offset: | o ns ar:  | 0 001 | 0 Stapev: | 0 PPS Cnt: 6463190    | P mase:         | 240  | 982 Net  | -238  | -13 Stopev: | 216 |
| 20210122 082920   | ILL IT                                                                                                    |       | 10112/1/0/238134000   | . COLG 130MHZ   | 0.399976 UTISEC.   | 3 115 01 . | 421 001:  | 334 Studev:  | 331   | 130MHZ 0.399970 0115et;  | 416 hs di.   | 110 001  | sss scupev:  | 337 1 93 | Ch PTTANIT  | s.200000 offset: | o ns dr.  | 0 001 | o seapev: | 0 PPS CHC: 4403191    | THESE.          |      | 461 NEC  |       | -15 Studev: |     |
| 20210122_0629281  | Ba1n                                                                                                    | 123   | 16112/1/68459156000   | Core ISOMNZ     | 6.399977 Uffset:   | 4 ns ar:   | 314 001:  | 17 Stapev:   | 331   | 150Mnz 6.3999977 Uffset: | 303 ns di:   | 303 001  | Ta 2006AL    | 114 1 25 | FP SIZMIZ   | 3.200000 Offset: | o ns ar:  | 0 001 | O Stapev: | 0 PPS Cnt: 4463192    | mase            |      | 954 Net  |       | -10 StdDev: |     |
| 20210122 082929   | ILL III                                                                                                    |       | 16112/1/6966001/2000  | . COLG 130MHZ   | 0.399972 Offset.   | 3 115 01.  | 10 001.   | zer studev.  | 331   | 130MHZ 0.399973 0115et.  | /2 IIS 01.   | 12 001   | 272 Studev:  | 337 1 93 | CP SIZMUZ   | s.200000 offset. | o ns or.  | 0 001 | o seabev. | 0 PPS CITE: 4403193   | PINS C.         |      | 463 NEC  |       | -9 Stubev.  |     |
| 20210122_0629301  | Ba1n                                                                                                    | 123   | 16112/17/0861209000   | : Core 150Mriz  | 6.399979 Offset:   | 4 ns ar:   | 532 GGT:  | 772 Stabev:  | 331   | 156Mhz 6.399960 0ffset:  | 628 ns d1:   | 028 001  | 754 Stadev:  | 337 1 25 | FP SIZMIZ   | 3.200000 Offset: | o ns ar:  |       | 0 Stapev: | 0 1995 Cnt: 4463194   | Phase:          |      | ABO NEC  |       | -8 Studev:  | 214 |
| 20210122 082952   | ISA I II                                                                                                    |       | 10112/17/2002223000   | . COLG 130MHZ   | 0.399970 UTISEC.   | 3 115 01   | 420 001.  | -17 Studey:  | 331   | 130MHZ 0.399971 0015et;  | -333 IIS UT. | -333 001 | -32 SCODEV:  | 337 1 93 | CP SIZMUZ   | 3.200000 UTISEL: | o ns or . | 0 001 | o seapev. | 0 PPS CIL: 4403190    | P Pluse.        | 127  | 464 NEC  | - 301 | -10 Studev: | 219 |
| 20210122_0629331  | Ba I II                                                                                                    | 122   | 16112/1//3263240000   | : Core ISOMNZ   | 6.399977 Offset:   | 3 ns ar:   | 521 GGT:  | Sec Stadev:  | 221   | 150MHZ 6.399976 UTTSet:  | 361 ns dr:   | 201 991  | 607 Stabev:  | 128 1 22 | FP SIZMIZ   | 3.200000 Offset: | o ns ar:  |       | 0 Stapev: | 0 PPS CHU: 4463197    | PTIASE:         |      | 969 NEC  |       | -IU Studev: |     |
| 20210122 082934   | ISA I II                                                                                                    |       | 1011271774404271000   | . COLG 130MHZ   | 0.3333979 UTISEC.  | 3 115 01   | 313 001.  | 34 Studey:   | 221   | 130MHZ 0.399981 0115EC.  | 295 115 011  | 293 001  | o scopev:    | 326 1 25 | CP STORIG   | 3.200000 Ullset. | o ns or . | 0 001 | o seapev. |                       | mase.           |      | 407 NEC  |       | -7 Studev.  |     |
| 00210122 002935   |                                                                                                    | 122   | 10112-11-5665292000   | Cone 150Mil/    | E TROOPED OFFICE   | ans di     | COL COL   | 139 acadev:  | 111   | Troube 6 200080 offert   | TEO INS OT   | 100 001  | DE CERTONICE | 111 9    | CO. 11 100  | 1 200000 Offset  | o na di:  | 0 201 | o stabev: | 0 000 000 000 000000  | and set         |      | THE NET  |       | - a acquev: |     |
| 20210122 082629   | in the second second seco | 163   | 1611271778067242000   | Core 156Mbz     | 6 200068 offerer   | a no dri   | -162 -001 | -36 FEdDau   | 221   | 156Mbz 6 200068 offent   | -162 no dri  | -162 407 | -26 FEdDay   | 336 03   | TO STANKS   | 2 200000 offers  | 0 ns dri  | 0 447 | o sedber  | 0   PPS CHC: 4463200  | n phase.        | 40.4 | 407 NOT  |       | -7 Endowu   | 212 |
| 00210122 002930   |                                                                                                    |       | 10112717-16067 542000 | 130912          | a recent offerer   | The second | 102 001:  | Ano certory: |       | Troube 6 200071 Official | 107 INS dT:  | 101 991  | ATO CARDON   | 111 1 22 | CO. 11 146- | 1 200000 065     | o na di:  | 0.000 | o cedouv: | 0 000 000 000         | Contract of the |      | ALC: NOT |       | T Cardowy:  |     |
| 20210122 082940   | 10                                                                                                    | 163   | 1611271780460250000   | Core 156Mbz     | 6 200068 offeat    | A ne dri   | -207 447  | 274 FEdDay   | 221   | 156Mbg 6 200068 offcort  | -404 ac dri  | -103 001 | ars property | 337 03   | TO 21 200 2 | 2 200000 offcat  | 0 ns dri  | 0 447 | o studey. | 0   PPS Citt. 4463203 | phase.          |      | 400 NEC  |       | -11 Erdowi  |     |
|                   |                                                                                                    |       |                       |                 |                    |            |           |              |       |                          |              |          |              |          |             |                  | 0 10 01.  |       |           |                       |                 |      | 407-401  |       |             |     |
|                   |                                                                                                    |       |                       |                 |                    |            |           |              |       |                          |              |          |              |          |             |                  |           |       |           |                       |                 |      |          |       |             |     |

**PPS Signal Incrementing** 

If the PPS Cnt is not incrementing, there may be a problem with the SMA connection or PPS voltage/pulse specification. Please contact support for further assistance.

## Maintenance

## **Rack mount install**

Instructions for rack mounting the system. Rails are the same for both 1U and 2U chassis

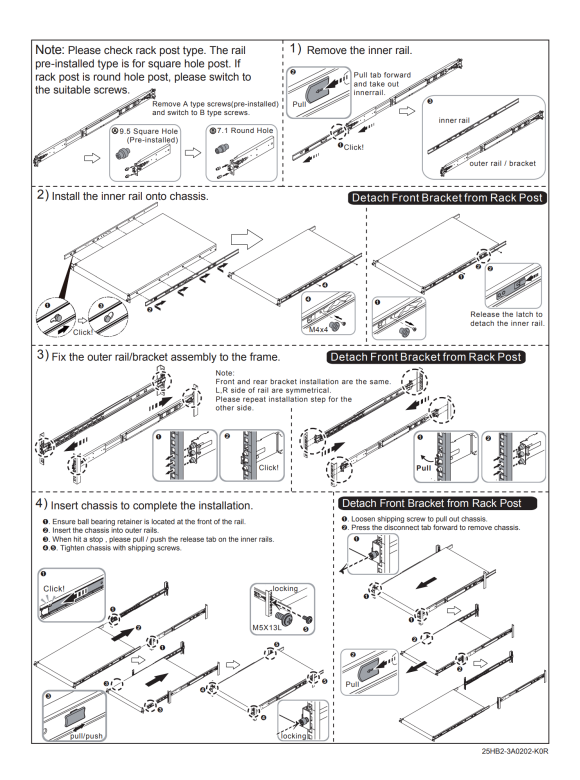

## SSD Hardware replacement

Replacement of SSDs is straight forward but requires unracking and removing PCIe devices

Once unracked remove the top cover by un-screwing the system as follows

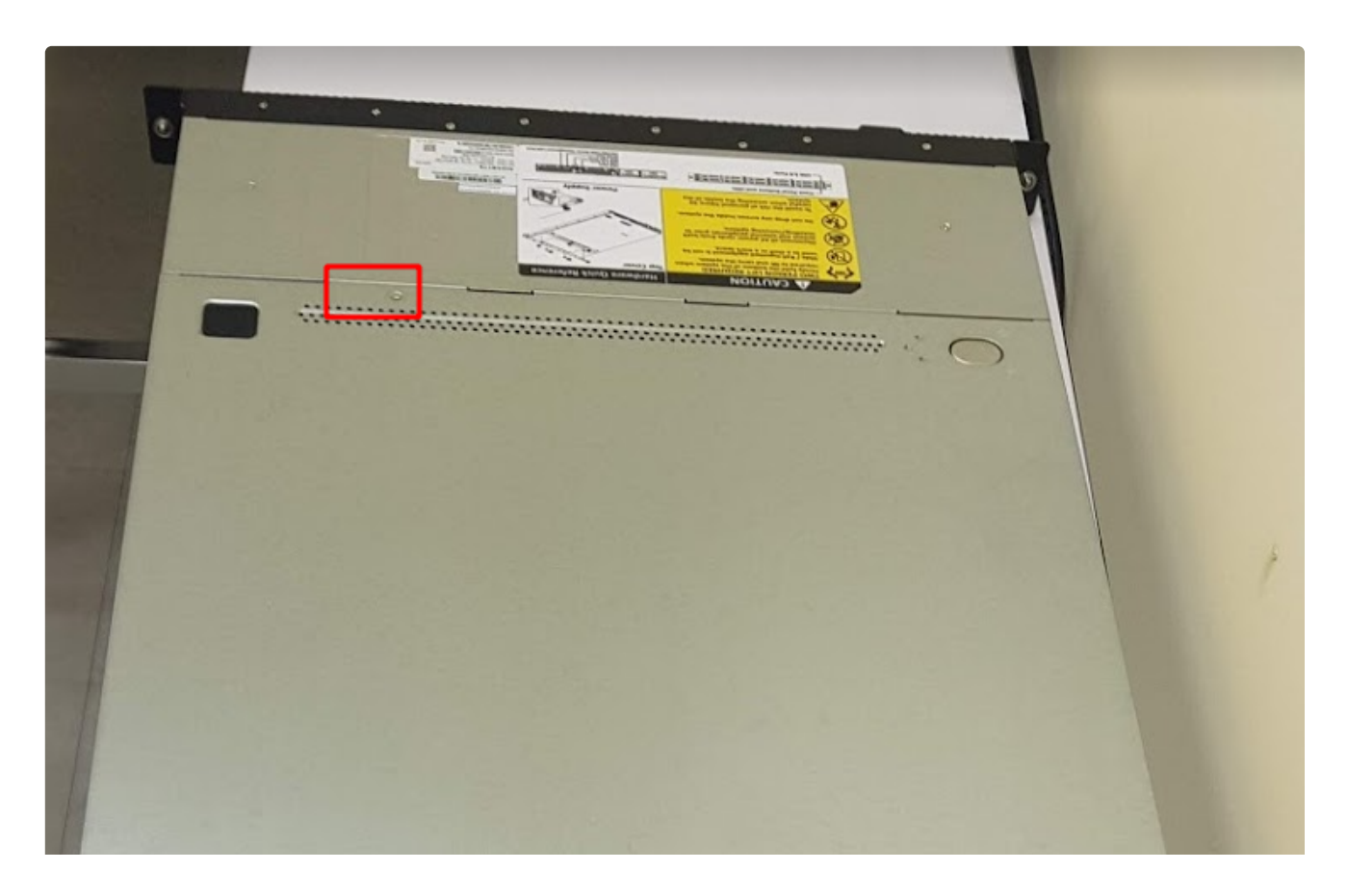

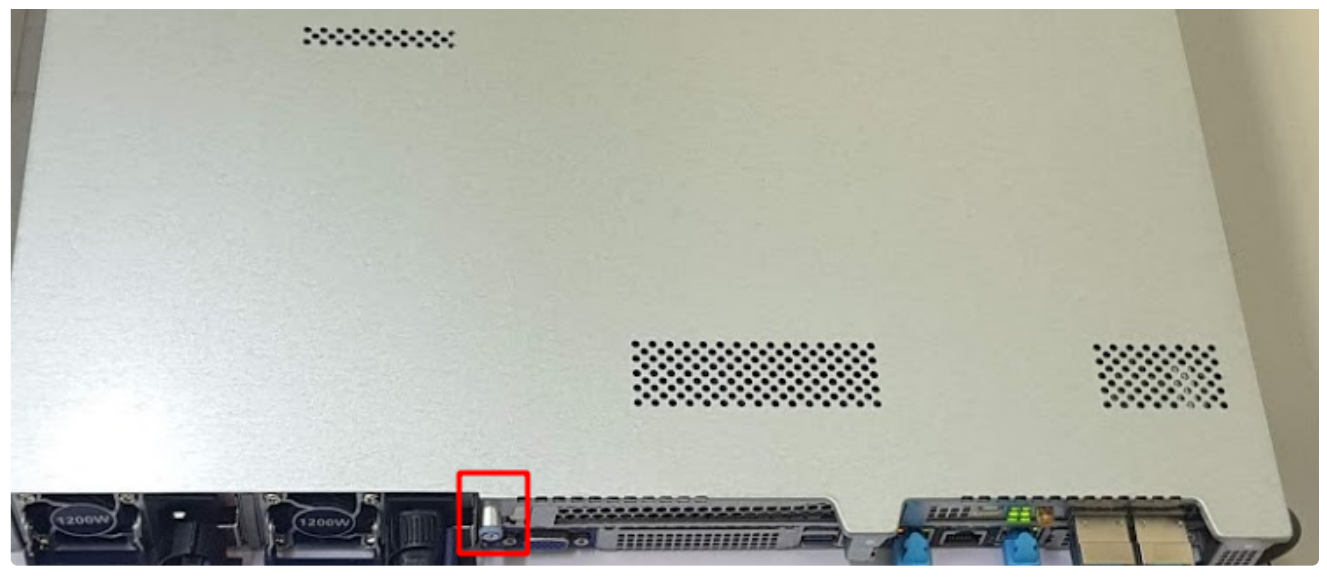

FMADIO20Gv3 Remove Cover

Once removed the system looks like the following. The SSDs are located at the following location, shown in RED with the GIGABYTE thermal heatsink

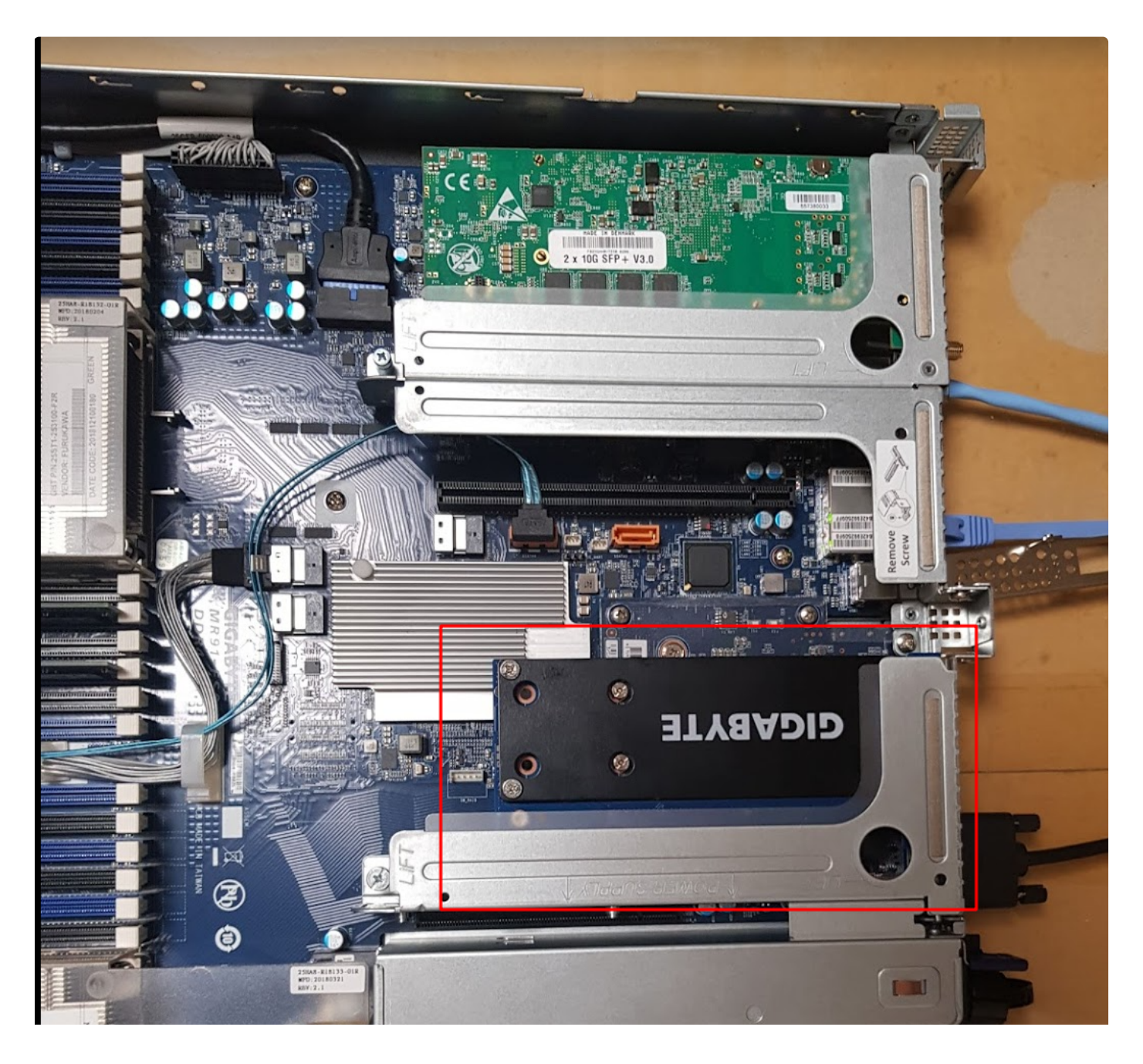

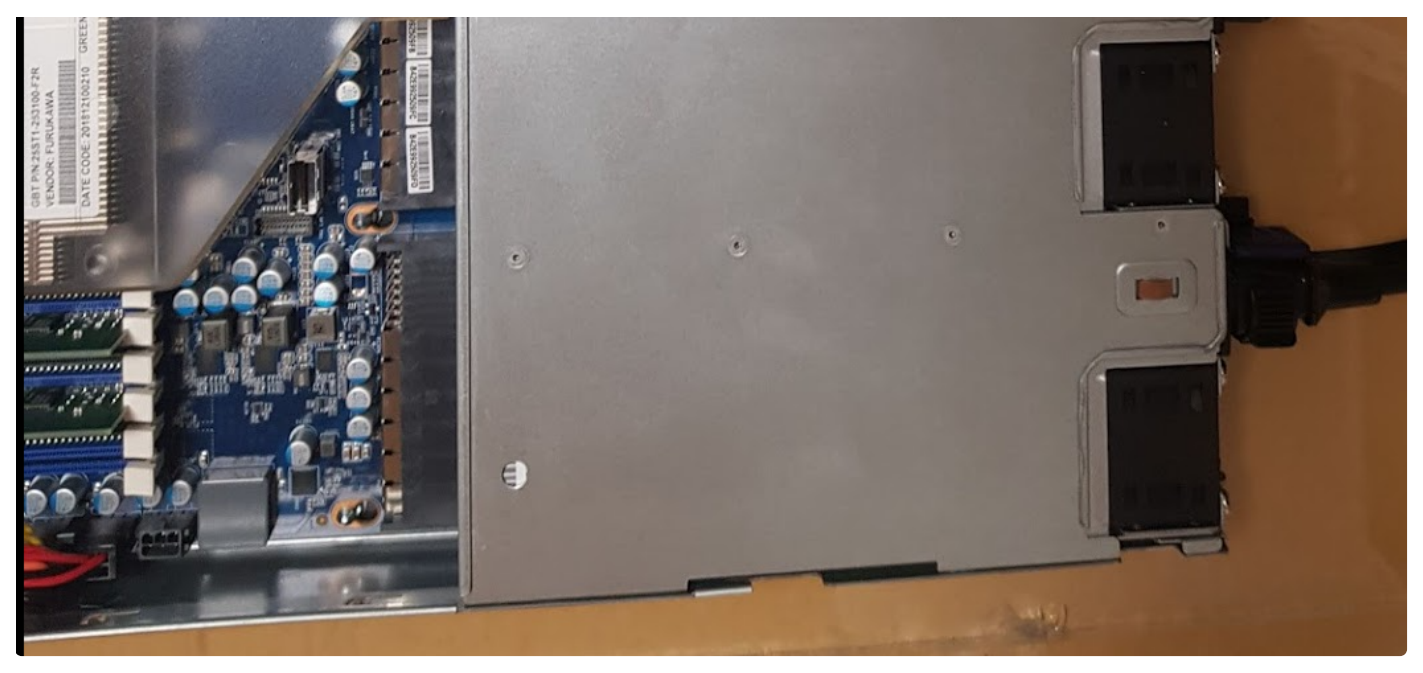

FMADIO20G Gen3 PCIe slot layout

To remove the M.2 SSD drives remove the screwes shown as follows

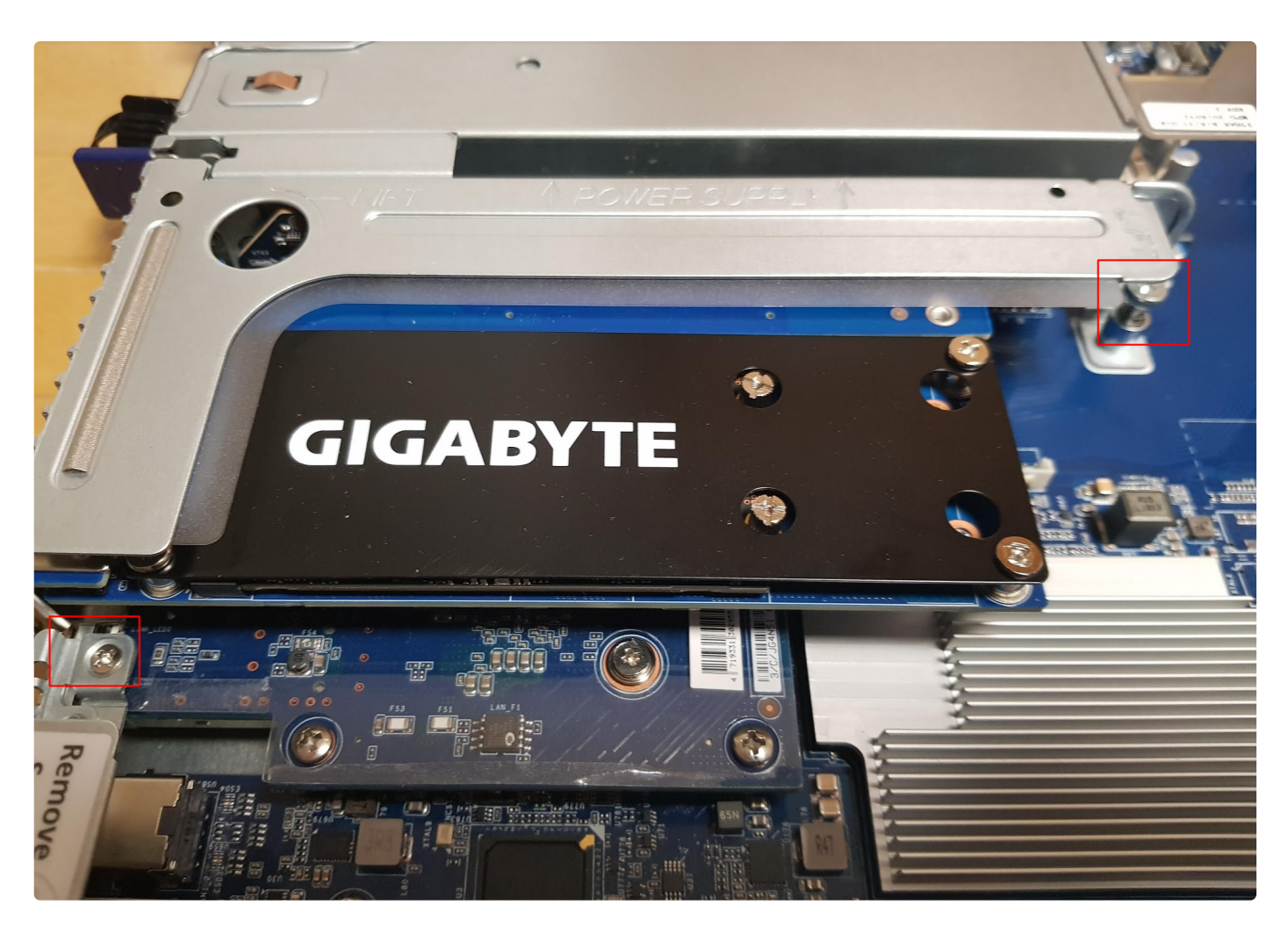

The PCIe riser is detached from the motherboard

SSD PCIe card is removed from the Riser

SSD PCIe black heatsink is removed from the board

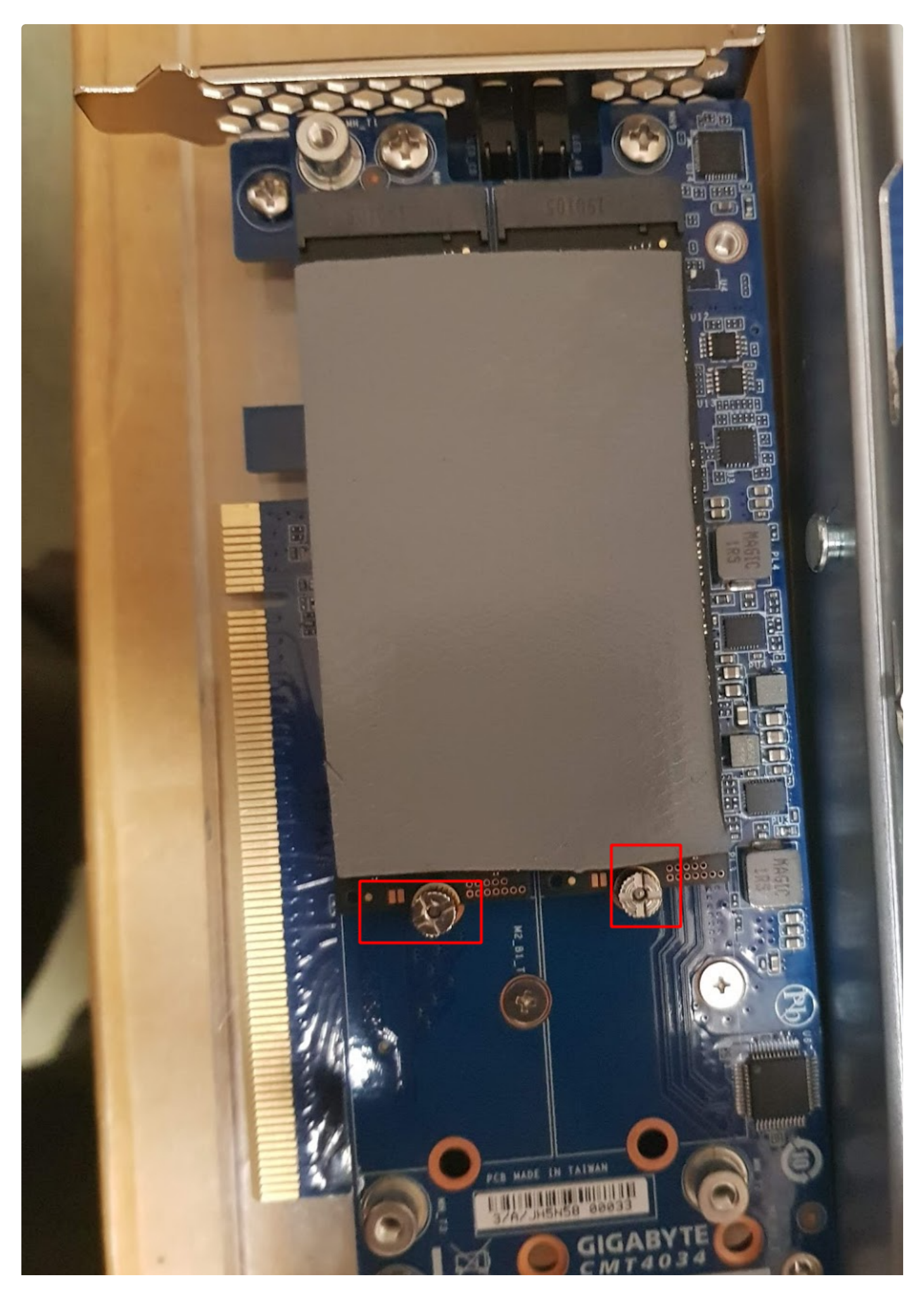

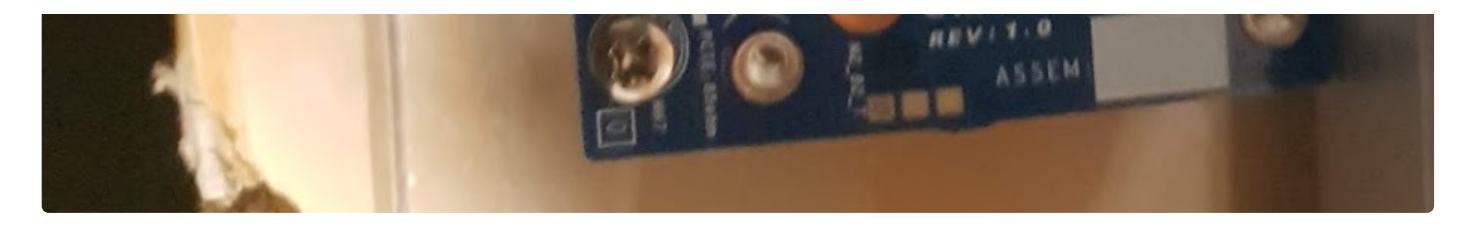

Remove the screws highlighted in RED above to remove and replace the SSDs

After completing the SSD replacement, reverse the above steps to complete the installation

## HDD Hardware replacaement

## 3-6

## Installing the Hard Disk Drive

Read the following guidelines before you begin to install the Hard disk drive:

- Take note of the drive tray orientation before sliding it out.
- · The tray will not fit back into the bay if inserted incorrectly.
- Make sure that the HDD is connected to the HDD connector on the backplane.

#### Follow these instructions to install the Hard disk drive:

- 1. Press the release button.
- 2. Pull the locking lever to remove the HDD tray.
- 3. Pull apart the HDD tray.
- 4. Slide hard disk into the tray.
- 5. Push together to secure the hard drive.

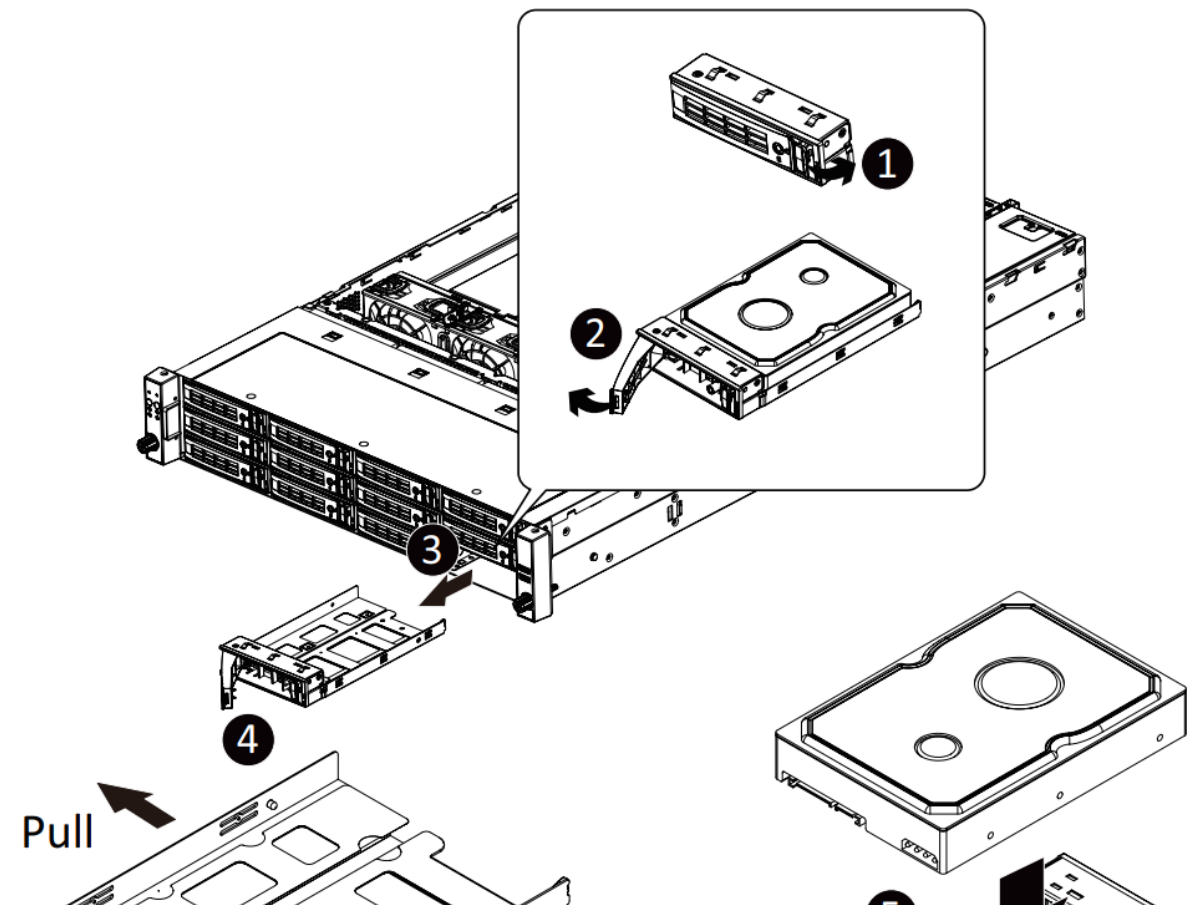

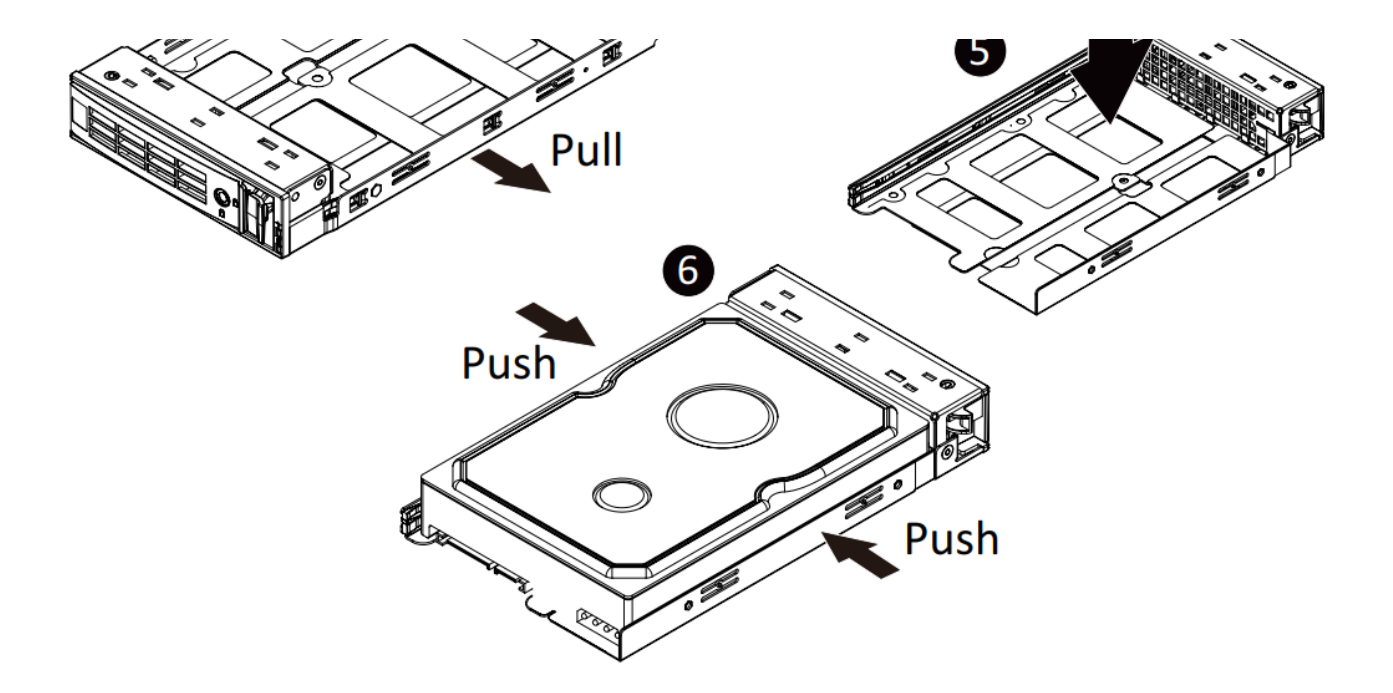